#### Obrigado por escolher a BEXTRA!

Agora, além de adquirir um equipamento de excelente qualidade, você contará com uma equipe de suporte ágil, dinâmica e diferenciada para resolver todos os problemas que surgirem durante o uso de seu novo equipamento.

Antes de utilizar o seu **Indicador de Pesagem BEXTRA WT3000-I R** pela primeira vez, leia atentamente este manual. Você também poderá adquirir informações adicionais sobre este e todos os demais produtos do catálogo BEXTRA no website www.bextra.com.br

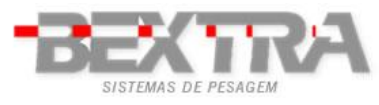

### ÍNDICE

| 1    | CARACTERÍSTICAS TÉCNICAS4                                                |
|------|--------------------------------------------------------------------------|
| 2    | RECOMENDAÇÕES GERAIS4                                                    |
| 3    | APARÊNCIA EXTERNA5                                                       |
| 4    | CONEXÕES6                                                                |
| 5    | FUNÇÕES DAS TECLAS7                                                      |
| 6    | OPERAÇÃO8                                                                |
| 6.1. | CARREGANDO A BATERIA8                                                    |
| 6.2. | ALIMENTAÇÃO ELÉTRICA8                                                    |
| 6.3. | DISPLAY9                                                                 |
| 6.4. | ZERO MANUAL9                                                             |
| 6.5. | FUNÇÃO DE TARA10                                                         |
| 6.6. | TARA MANUAL10                                                            |
| 6.7. | INDICAÇÃO DE PESO BRUTO E LIQUIDO11                                      |
| QUAN | NDO O PESO LÍQUIDO É EXIBIDO NO DISPLAY A LEGENDA "LÍQUIDO" FICA ATIVA11 |
| 6.8. | CONTAGEM DE PEÇAS11                                                      |
| 7    | CONFIGURAÇÕES DO USUÁRIO12                                               |
| 7.1  | CONFIGURAÇÕES DO USUÁRIO13                                               |
| 7.2  | COMUNICAÇÃO SERIAL15                                                     |
| 8    | DETALHES DOS FORMATOS DE TRANSMISSÃO18                                   |
| Сом  | ANDOS REMOTOS SERIAIS23                                                  |
| 9    | PARÂMETROS DE CALIBRAÇÃO25                                               |
| 9.1. | ACESSO Á CHAVE DE CALIBRAÇÃO25                                           |
| 9.2. | MENUS DE CONFIGURAÇÃO E CALIBRAÇÃO26                                     |
| 9.3. | CONFIGURAÇÃO DE CAPACIDADE E DIVISÃO27                                   |
| 9.4. | CALIBRAÇÃO                                                               |
| 9.5. | CONFIGURAÇÃO DE FUNÇÕES DE FILTRO E AUTO ZERO                            |

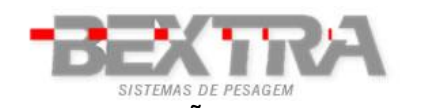

10

| 10.1   | CONEXÃO DA CÉLULA DE CARGA                                 | 31 |
|--------|------------------------------------------------------------|----|
| 10.2   | CONEXÕES DA SAÍDA SERIAL                                   | 32 |
| 10.3   | CONEXÃO COM IMPRESSORA ZEBRA TLP 2844                      | 33 |
| 10.3.1 | 1 CONFIGURAÇÃO DA IMPRESSORA                               | 33 |
| 10.3.2 | 2 CONFIGURANDO O INDICADOR:                                | 33 |
| 10.3.3 | 3 TECLA DE IMPRESSÃO                                       | 34 |
| 10.3.4 | 4 CONEXÃO COM A IMPRESSORA ZEBRA                           | 34 |
| 10.4   | DISPLAYS REMOTO DR-WT75DR-WT125 E DR-WT200                 | 34 |
| 10.4.  | 1 CONFIGURANDO O INDICADOR                                 | 34 |
| 10.4.2 | 2 CONEXÕES COM O DISPLAY REMOTO DR-WT75DR-WT125 E DR-WT200 | 35 |
| 10.5   | CONEXÃO DA INTERFACE BLUETOOH (OPCIONAL)                   | 35 |
|        |                                                            |    |
| 11     | TELAS PARA AUTO TESTE                                      | 36 |
|        |                                                            |    |
| 12     | MENSAGENS DE ERRO                                          | 37 |
|        |                                                            |    |
| 13     | APÊNDICE                                                   | 38 |
|        |                                                            |    |
| 14     | ENDEREÇOS BEXTRA                                           | 39 |

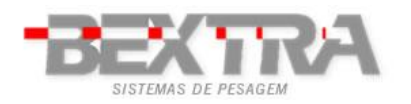

# **1** CARACTERÍSTICAS TÉCNICAS

Tabela 1

| Sensitividade                            | µV/d | 0,3                                                                                             |  |  |  |  |  |  |
|------------------------------------------|------|-------------------------------------------------------------------------------------------------|--|--|--|--|--|--|
| Escala de medição                        | m    | Desde -1 até +14                                                                                |  |  |  |  |  |  |
| Escala de balanceamento de sinal de zero |      | Desde -1 até +5                                                                                 |  |  |  |  |  |  |
| Unidades de medida                       |      | kg, g                                                                                           |  |  |  |  |  |  |
| Resolução interna                        |      | 1 / 500.000                                                                                     |  |  |  |  |  |  |
| Não Linearidade                          |      | 0,01% FS                                                                                        |  |  |  |  |  |  |
| N° Máximo de células de carga            |      | 8 x 350Ω                                                                                        |  |  |  |  |  |  |
| Tensão de excitação da célula de carga   | VDC  | 5                                                                                               |  |  |  |  |  |  |
| Conexão da célula de carga               |      | 6 fios                                                                                          |  |  |  |  |  |  |
| Alimentação de energia                   | VAC  | AC 110 ou 220V 50/60HZ - Bateria interna<br>recarregável 6V/4,5Ah                               |  |  |  |  |  |  |
| Consumo máximo                           | mA   | 150                                                                                             |  |  |  |  |  |  |
| Faixa de temperatura de operação         | °C   | de 0 a +40                                                                                      |  |  |  |  |  |  |
| Display                                  |      | LCD,e 6 dígitos, com backlight                                                                  |  |  |  |  |  |  |
| Altura do display                        |      | 55                                                                                              |  |  |  |  |  |  |
| Legendas do display                      |      | Zero, Líq. Nível Bateria, Estabilidade, Bruto,<br>Comunicação bluetooh ativa, Baixo, Alto e OK. |  |  |  |  |  |  |
| Interfaces de comunicação                |      | Saída serial RS232 e bluetooh ou RS485                                                          |  |  |  |  |  |  |
| Grau de proteção                         |      | IP-68                                                                                           |  |  |  |  |  |  |

# 2 **RECOMENDAÇÕES GERAIS**

- O indicador não deve ficar exposto diretamente à luz solar intensa.
- O indicador deve ser utilizado em lugar plano e bem nivelado.
- A rede elétrica deve possuir aterramento.
- Este equipamento não pode ser utilizado em área classificada com risco de explosão.
- Não limpar o indicador com produtos corrosivos.
- Desligar o indicador quando ao conecta-lo com outros dispositivos, incluindo a célula de carga.
- Se o equipamento não for utilizado por períodos prolongados de tempo é recomendável que a bateria que está instalada na parte interna do equipamento seja recarregada a cada 3 meses, a fim de prevenir danos.

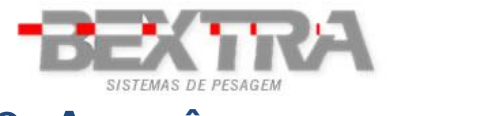

# 3 APARÊNCIA EXTERNA

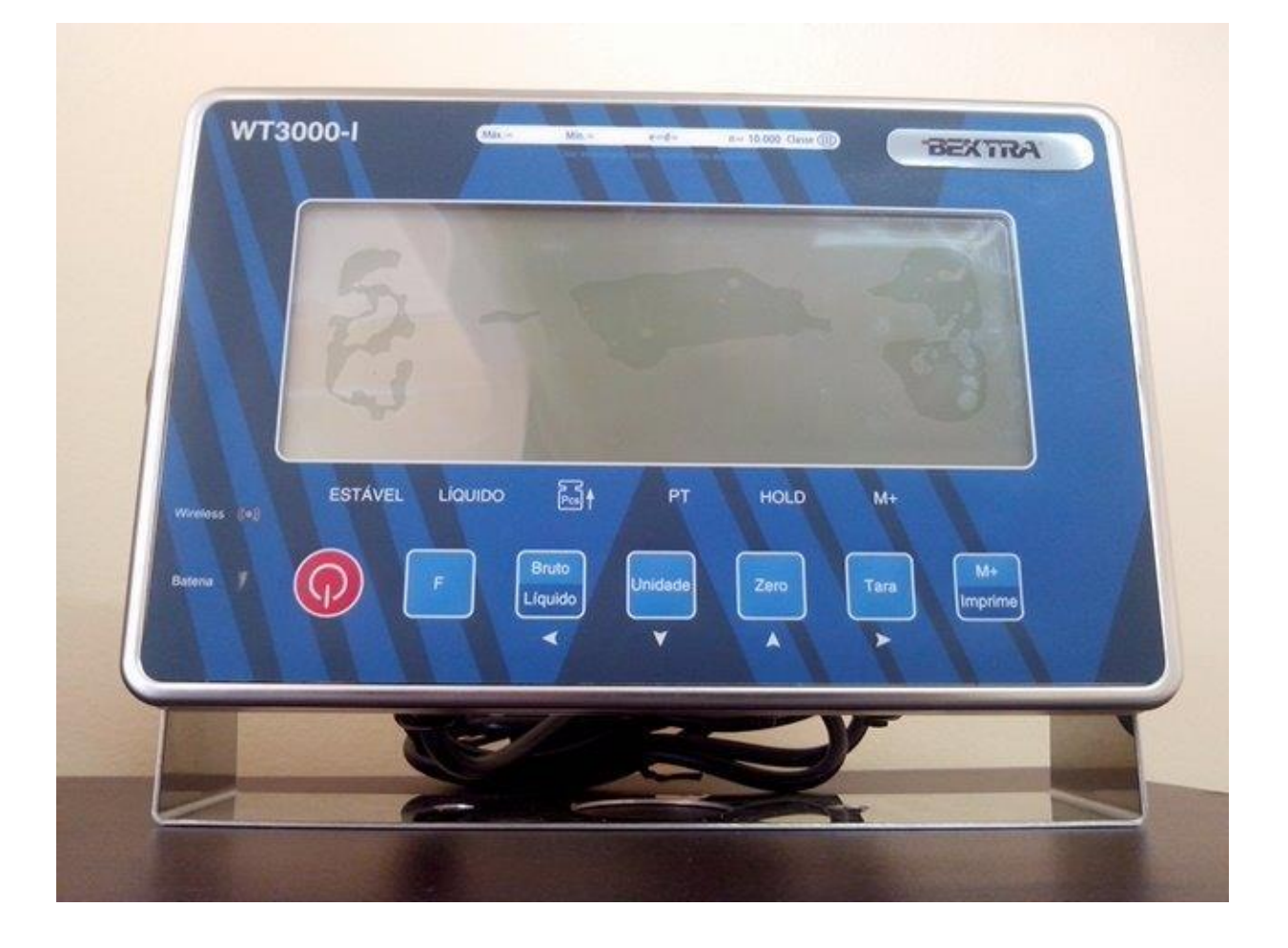

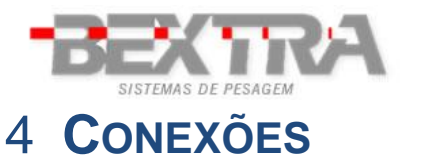

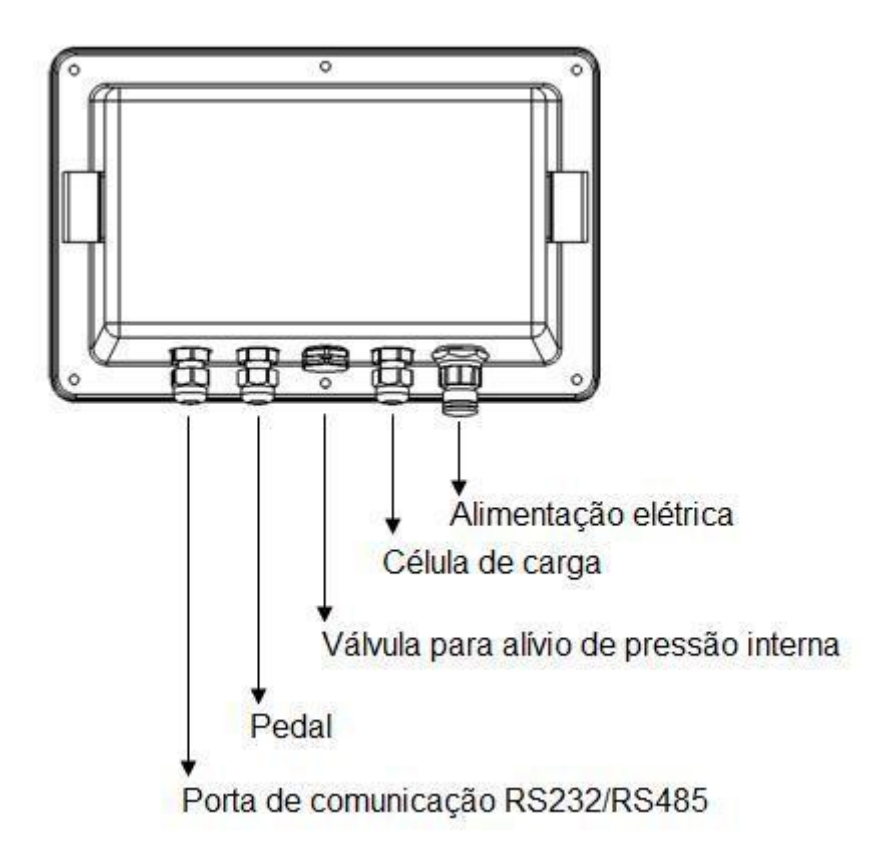

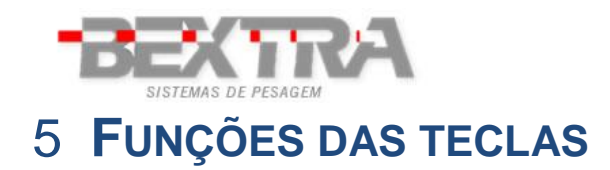

Liga ou desliga o indicador. F Tecla com função especificada no parâmetro FnC 12. Bruto Líquido Alterna a exibição dos valores de peso bruto e líquido.  $\triangleleft$ Unidade Alterna o funcionamento do indicador entre pesagem e contagem de peças. V Zero Zera a balança. Δ Tara Desconta o valor da tara.  $\triangleright$ M+ Executa a acumulação do valor de peso exibido no display e envia o Imprime valor de peso através da porta serial.

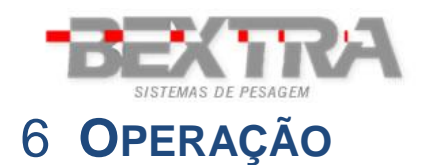

- Para ligar o indicador, pressione a tecla **C**. Ao ligar, o display executa o auto teste indicando de **"999999"** a **"000000"**. Depois entra em modo de pesagem.
- Para desligar o indicador mantenha a tecla V pressionada por cerca de 2 segundos.

#### 6.1. CARREGANDO A BATERIA

Para carregar a bateria, ligue o indicador na rede de energia elétrica, observando o valor da tensão de alimentação do indicador (110V ou 220V) O período de carga da bateria é de 8 horas e a autonomia de até 15 horas.

**Atenção:** Antes de conectar o indicador á rede de energia elétrica verifique a tensão de alimentação selecionada no transformador localizado dentro do indicador.

#### **6.2.** ALIMENTAÇÃO ELÉTRICA

**Atenção:** Antes de conectar o indicador á rede de energia elétrica verifique a tensão de alimentação selecionada no transformador localizado dentro do indicador.

Para selecionar a tensão de alimentação do indicador utilize os fios ligados ao transformador do indicador localizados na parte interna do equipamento.

| Cores dos fios utilizados | Tensão de alimentação |
|---------------------------|-----------------------|
| Vermelho e preto          | 220V                  |
| Azul e preto              | 110V                  |

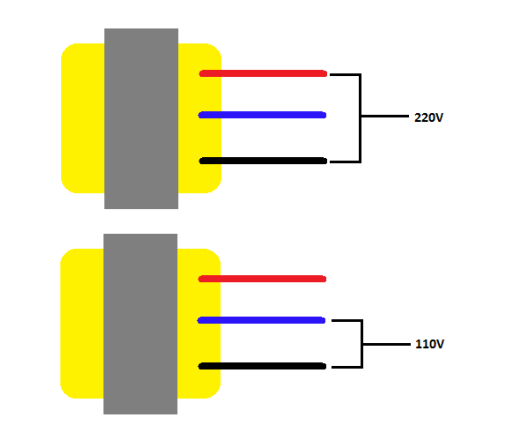

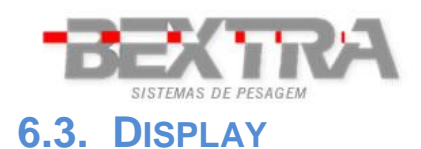

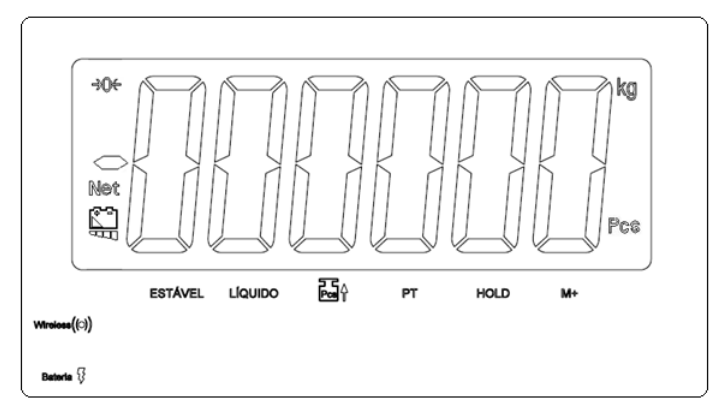

| ->0(÷-       | Indicação de zero.                           |
|--------------|----------------------------------------------|
| "ESTÁVEL"    | Indicação de estabilidade.                   |
| "LÍQUIDO"    | Indicação de exibição de peso líquido.       |
| ┏┓           | Indicação de amostra insuficiente.           |
| "PT"         | Indicação do uso de pré-tara.                |
| "PCS"        | Indicação de contagem de peças.              |
| "M+"         | Indicação de pesagens acumuladas na memória. |
|              | Indicação do nível de carga na bateria.      |
| Bateria 🎖    | Indicação de ligado á rede elétrica.         |
| Wireless(()) | Indicação de troca de dados sem fio.         |

### 6.4. ZERO MANUAL

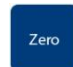

Utilize a tecla A para zerar o indicador.

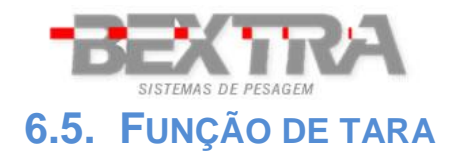

A função de tara é utilizada para descontar o peso de recipientes em geral.

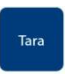

Ao pressionar a tecla > , o indicador desconta o valor de peso indicado no display.

A operação de tara é cumulativa, ou seja, pode ser realizada mais de uma vez. Para ativar a função de TARA, o indicador tem que estar indicando peso positivo e estável.

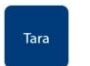

Para cancelar a tara basta apertar a tecla  $\triangleright$  com a plataforma sem peso aplicado.

#### 6.6. TARA MANUAL

A função de tara é utilizada para descontar o peso de recipientes em geral permitindo que o usuário escreva o valor do peso que será descontado.

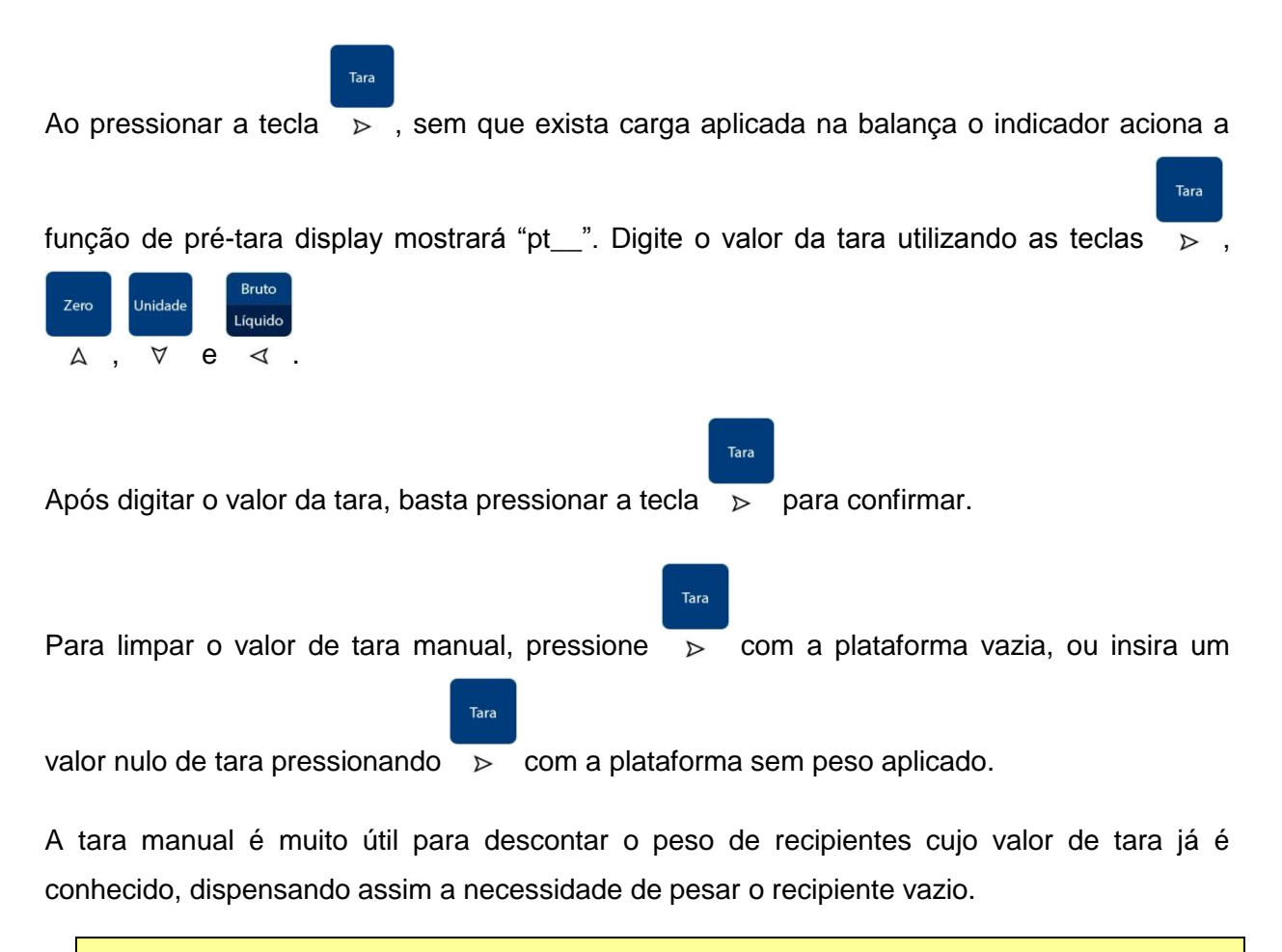

O valor de tara manual digitado cancela outro valor de tara previamente existente.

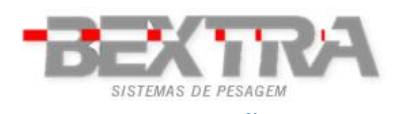

### 6.7. INDICAÇÃO DE PESO BRUTO E LIQUIDO

Para alternar entre a indicação de peso bruto e peso líquido no display do indicador, o usuário

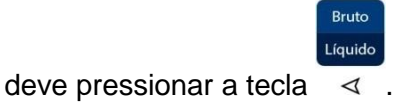

Quando o peso líquido é exibido no display a legenda "LÍQUIDO" fica ativa.

#### **6.8. CONTAGEM DE PEÇAS**

Para utilizar a função de contagem de peças ou mudar a amostra de referencia pressione a

| Unidade<br>tecla ♂ .                                                                                        |
|----------------------------------------------------------------------------------------------------|
| Selecione quantidade de peça da amostra pressionando a tecla $\prec$ , então aplique a                      |
| Unidade                                                                                                    |
| quantidade de peças selecionadas na plataforma e pressione a tecla $\overline{\forall}$ , o indicador passa |
| a indicar a quantidade de peças sobre a plataforma, para alternar entre o modo de contagem                  |
| Unidade                                                                                                    |
| de peças e pesagem pressione a tecla $\forall$ .                                                            |
| <b>Importante:</b> A legenda indica que o peso aplicado é insuficiente para o calculo de peças,             |

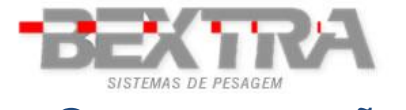

# 7 **CONFIGURAÇÕES DO USUÁRIO**

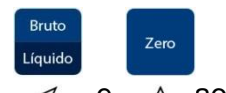

Para acessar os menus de configuração do indicador pressione as teclas < e A ao mesmo tempo.

- Sai dos menus de configuração.

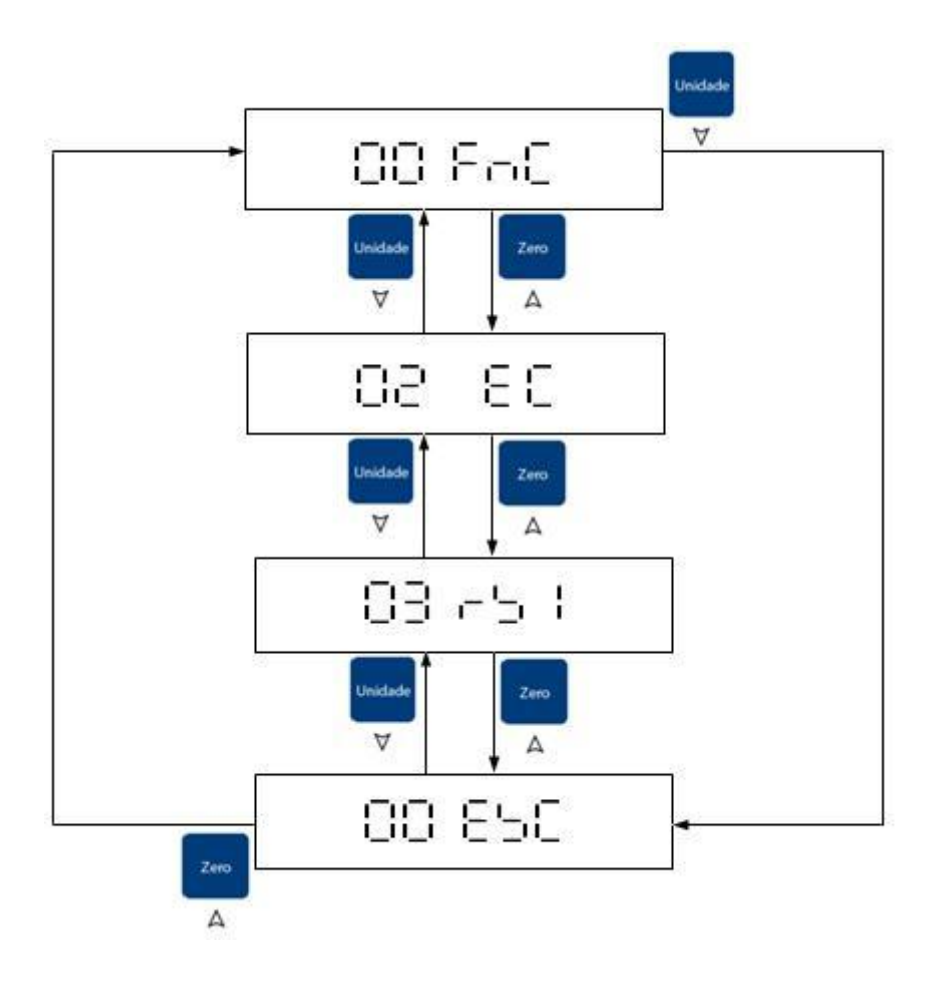

**Importante:** Para acessar o menu de configuração o indicador precisa estar em modo de pesagem.

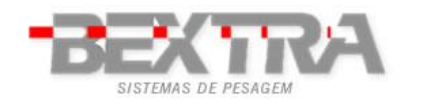

#### 7.1 CONFIGURAÇÕES DO USUÁRIO

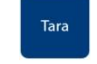

Uma vez em 01 FnC tecle > e selecione os parâmetros de FnC-00 à FnC-13, bastando

teclar >

Tara

Utilize as teclas

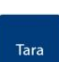

para confirmar. Uma vez que o parâmetro foi selecionado, execute as alterações

desejadas e tecle > para confirmar.

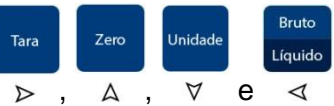

⊲ para navegar entre as telas do menu.

| Parâmetro | Função                           | Código                                   |                                                                                                    | Descrição                                                                                  | Padrão  |  |  |  |  |  |
|-----------|----------------------------------|------------------------------------------|----------------------------------------------------------------------------------------------------|--------------------------------------------------------------------------------------------|---------|--|--|--|--|--|
| FnC-00    | Volta para o<br>menu<br>anterior | FnC-00                                   |                                                                                                    | Volta para o menu anterior                                                                 |         |  |  |  |  |  |
|           |                                  | bL OFF                                   |                                                                                                    | Iluminação desligada                                                                       |         |  |  |  |  |  |
|           | Iluminação                       | bl On                                    |                                                                                                    | liuminação ligada                                                                          |         |  |  |  |  |  |
| FnC-01    | do mostrador                     | Se a opção<br>peso aplica<br>peso aplica | Se a opção bl On for selecionada a iluminação do display acenderá automaticamente o peso aplicado for maior que 10d e apagará automaticamente após 10 segundos sem va peso aplicado. |                                                                                            |         |  |  |  |  |  |
|           |                                  | A oFF 0                                  |                                                                                                    | Desabilitado                                                                               |         |  |  |  |  |  |
|           |                                  | A oFF 1                                  |                                                                                                    | Desligamento automático após 1 minuto                                                      |         |  |  |  |  |  |
|           |                                  | A oFF 2                                  |                                                                                                    |                                                                                            |         |  |  |  |  |  |
| FnC-02    | Decligomente                     | A oFF 3                                  | Desligamento automático após 3 minutos                                                                                                    |                                                                                            |         |  |  |  |  |  |
|           | automático                       | A oFF 4                                  | Desligamento automático após 4 minutos                                                                                                    |                                                                                            |         |  |  |  |  |  |
|           |                                  | A oFF 5                                  | 5 Desligamento automático após 5 minutos                                                                                                    |                                                                                            |         |  |  |  |  |  |
|           |                                  | A oFF 6                                  | Desligamento automático após 6 minutos                                                                                                    |                                                                                            |         |  |  |  |  |  |
|           |                                  | A oFF 7                                  |                                                                                                    | Desligamento automático após 7 minutos                                                     |         |  |  |  |  |  |
|           |                                  | A oFF 8                                  | Desligamento automático após 8 minutos                                                                                                    |                                                                                            |         |  |  |  |  |  |
|           |                                  | A oFF 9                                  |                                                                                                    | Desligamento automático após 9 minutos                                                     |         |  |  |  |  |  |
|           |                                  | 000.00h                                  |                                                                                                    | Limite superior de peso                                                                    | 000.00h |  |  |  |  |  |
|           |                                  | 000.00L                                  |                                                                                                    | 000.00L                                                                                    |         |  |  |  |  |  |
|           |                                  |                                          |                                                                                                    | 1 <sub>a</sub> 1 <sub>b</sub> 1 <sub>c</sub> .00b                                          |         |  |  |  |  |  |
|           | Configuração<br>para             |                                          | а                                                                                                    | $1 \rightarrow $ Ativa o beep                                                              |         |  |  |  |  |  |
| 1110-00   | checagem                         |                                          |                                                                                                    | $0 \rightarrow Desativa o beep$                                                            | 000.00b |  |  |  |  |  |
|           | rapida                           | 000.00b                                  | <b>h</b>                                                                                                    | $1 \rightarrow$ Beep toca com o peso estável                                               |         |  |  |  |  |  |
|           |                                  |                                          | U U                                                                                                    | $0 \rightarrow$ Beep toca com o peso instável                                              |         |  |  |  |  |  |
|           |                                  |                                          |                                                                                                    | 1 → Beep toca quando o peso está entre o limite<br>superior e inferior                     |         |  |  |  |  |  |
|           |                                  |                                          | C                                                                                                    | 0 → Beep toca quando o peso não está entre o limite superior e inferior e maior do que 10d |         |  |  |  |  |  |

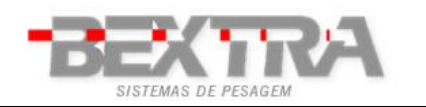

Indicador de pesagem WT3000-I R – Manual Técnico

| FnC-04 | Função não<br>utilizada |              | Função não utilizada                                            |                                          |                            |                      |  |  |  |  |  |  |  |
|--------|-------------------------|--------------|-----------------------------------------------------------------|------------------------------------------|----------------------------|----------------------|--|--|--|--|--|--|--|
|        |                         |              | Após a balança ultrapassar 1/3 da carga máxima, força o retorno |                                          |                            |                      |  |  |  |  |  |  |  |
|        |                         | ZEro 0       | zero de                                                         | epois que o peso é                       | retirado.                  | ZEro 0               |  |  |  |  |  |  |  |
|        |                         |              |                                                                 | 0 a 9 divisões                           |                            | 1                    |  |  |  |  |  |  |  |
| Fnc-05 | Filtros                 |              | F                                                               | iltro digital de 0 a 9                   |                            | <b>F</b> '' 0        |  |  |  |  |  |  |  |
|        |                         | FIL U        | Quai                                                            | nto maior, mais esta                     | ável                       | FIL U                |  |  |  |  |  |  |  |
|        |                         |              | F                                                               | iltro digital de 0 a 9                   |                            | -                    |  |  |  |  |  |  |  |
|        |                         | 3db 5        | Quanto maior, mai                                               | s rápida será a resp                     | oosta do indicador         | 3db 5                |  |  |  |  |  |  |  |
|        |                         | bol d 0      |                                                                 | nção hold desativa                       |                            |                      |  |  |  |  |  |  |  |
|        |                         |              | Modo de detecção de                                             | pico, o indicador ex                     | kibirá sempre o maior      | -                    |  |  |  |  |  |  |  |
|        |                         | hoLd 1       | Va<br>Doro roinicior o modio                                    | alor de peso medido                      | ).<br>Onligado o proceiono |                      |  |  |  |  |  |  |  |
|        |                         |              | Fala feillicial a meuiç                                         | qualquer tecla.                          | aplicado e pressione       |                      |  |  |  |  |  |  |  |
|        |                         |              | Congela a exibição de                                           | peso quando a indi                       | cação de estabilidade      |                      |  |  |  |  |  |  |  |
|        |                         | hoLd 2       | Para reiniciar a mediç                                          | ão <b>rêmova</b> o peso                  | aplicado e pressione       |                      |  |  |  |  |  |  |  |
|        | Função hold             |              | Congola a ovibição do                                           | qualquer tecla.                          | cação do ostabilidado      | _                    |  |  |  |  |  |  |  |
|        |                         | bold 3       |                                                                 |                                          |                            |                      |  |  |  |  |  |  |  |
|        |                         | HOLD O       | A medição será reinici                                          |                                          |                            |                      |  |  |  |  |  |  |  |
|        |                         |              | Modo d                                                          | -                                        |                            |                      |  |  |  |  |  |  |  |
|        |                         |              | Em zero o display exib                                          | hoLd 0                                   |                            |                      |  |  |  |  |  |  |  |
| Fnc-06 |                         |              | voltando a indicar "                                            |                                          |                            |                      |  |  |  |  |  |  |  |
|        |                         |              |                                                                 |                                          |                            |                      |  |  |  |  |  |  |  |
|        |                         |              | configurar os pa                                                | alculo do peso.                          |                            |                      |  |  |  |  |  |  |  |
|        |                         |              | Código                                                          | Descrição                                | Padrão                     |                      |  |  |  |  |  |  |  |
|        |                         | hoLd 4       |                                                                 | Range de erro                            |                            |                      |  |  |  |  |  |  |  |
|        |                         |              | 010%                                                            | admissível na<br>medição.                | 010%                       |                      |  |  |  |  |  |  |  |
|        |                         |              |                                                                 |                                          |                            | Range 1% até<br>100% |  |  |  |  |  |  |  |
|        |                         |              |                                                                 | Número de                                |                            |                      |  |  |  |  |  |  |  |
|        |                         |              |                                                                 | amostras utilizado                       |                            |                      |  |  |  |  |  |  |  |
|        |                         |              | 8                                                               | peso.                                    | 8                          |                      |  |  |  |  |  |  |  |
|        |                         |              |                                                                 | 32 ou 64 amostras.                       |                            |                      |  |  |  |  |  |  |  |
| FnC-07 | Peso médio<br>unitário  | AvErG0       | Auto peso                                                       | o peso médio unitá<br>médio unitário des | rio                        | AvErG0               |  |  |  |  |  |  |  |
| FnC-08 | Função não              |              | F                                                               | Funcão não utilizada                     |                            |                      |  |  |  |  |  |  |  |
| FnC-09 | Função não              |              | F                                                               | unção não utilizada                      | l                          |                      |  |  |  |  |  |  |  |
|        | utilizada               | Z oFF        | Memó                                                            | ória de zero desabil                     | itada                      |                      |  |  |  |  |  |  |  |
|        | Moméria da              | Z on         | Me                                                              | mória de zero ativa                      | da                         | ]                    |  |  |  |  |  |  |  |
| FnC-10 | zero inicial            | Importante   | e: Esta funcão somente fi                                       | cará disponível se c                     | parâmetro CFn 02 fo        | ZoFF                 |  |  |  |  |  |  |  |
|        |                         | diferente de | e 4.                                                            | · · · · · · · · · · · · · · · · · · ·    |                            |                      |  |  |  |  |  |  |  |
|        |                         |              |                                                                 |                                          |                            |                      |  |  |  |  |  |  |  |

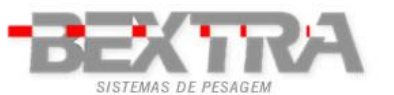

Indicador de pesagem WT3000-I R – Manual Técnico ZEro Zera a balança. Vincular tArE Desconta o valor da tara. FnC-11 função ao ZEro Executa a acumulação do valor de peso exibido no display e pedal Print envia o valor de peso através da porta serial. Vincular mC Apaga registros das acumulações executadas. FnC-12 função à tecla hr hr Durante 5 segundos o peso é exibido com uma casa decimal a mais. F t-tP Ativa a função de pré-tara.

### 7.2 COMUNICAÇÃO SERIAL

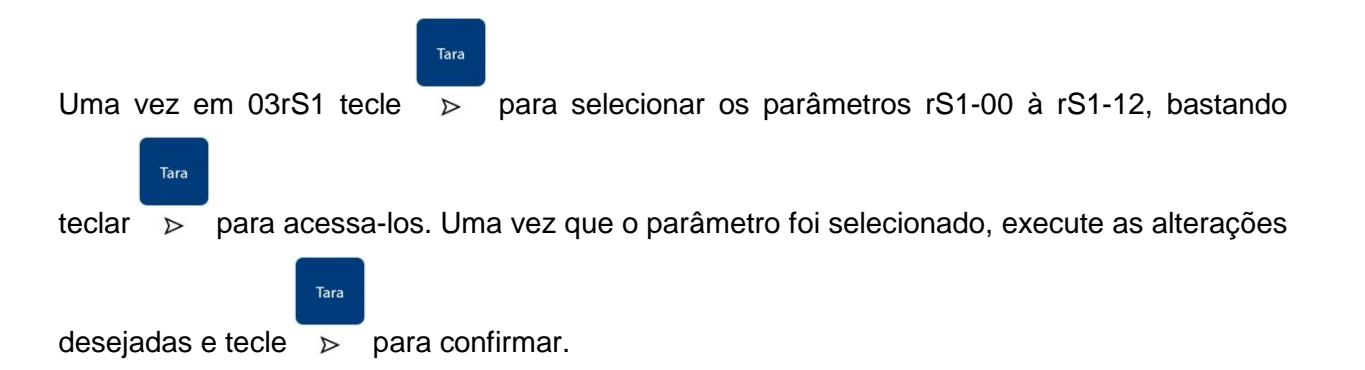

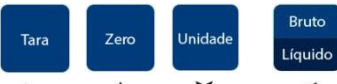

Utilize as teclas  $\triangleright$ ,  $\land$ ,  $\forall$  e  $\triangleleft$  para navegar entre as telas do menu.

| Parâmetro | Função                                          | Código                                        | Descrição                                                              | Padrão |
|-----------|-------------------------------------------------|-----------------------------------------------|------------------------------------------------------------------------|--------|
| rS1-00    | Volta para o<br>menu anterior                   | rS1-00                                        | Volta para o menu anterior                                             |        |
| rS1-01    | Configuração<br>de baud rate                    | b 600<br>b 1200<br>b 2400<br>b 4800<br>b 9600 | Velocidade de transmissão                                              | b 9600 |
| rS1-02    | Configuração<br>de paridade,<br>bit de parada e | n81<br>E71                                    | Sem paridade, 8 data e 1 stop bit<br>Paridade par, 7 data e 1 stop bit | n81    |
|           | comprimento.                                    | O71                                           | Paridade ímpar, 7 data e 1 stop bit                                    |        |

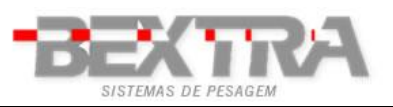

Indicador de pesagem WT3000-I R – Manual Técnico

|        |                                                       | F-m 0                     | Valor do display                                                                                                    |         |  |  |  |  |  |  |  |
|--------|-------------------------------------------------------|---------------------------|----------------------------------------------------------------------------------------------------|---------|--|--|--|--|--|--|--|
|        |                                                       | F-m 1                     | Somente o peso bruto                                                                                                    |         |  |  |  |  |  |  |  |
|        |                                                       | F-m 2                     | Somente o peso líquido                                                                                                    |         |  |  |  |  |  |  |  |
|        |                                                       | F-m 3                     | Valor do display (formato simples)                                                                                                    |         |  |  |  |  |  |  |  |
|        |                                                       | F-m 4                     | Somente o peso bruto (formato simples)                                                                                                    |         |  |  |  |  |  |  |  |
|        |                                                       | F-m 5                     | Somente o peso líquido (formato simples)                                                                                                    |         |  |  |  |  |  |  |  |
|        |                                                       | F-m 6                     | Status de Hi, Lo ou OK e valor do display (formato<br>simples)                                                                                           |         |  |  |  |  |  |  |  |
| rS1-03 | Configuração                                          | F-m 7                     | -m 7 Status de Hi, Lo ou OK e peso bruto (formato simples)                                                                                               |         |  |  |  |  |  |  |  |
|        | transmissão                                           | F-m 8                     | Status de Hi, Lo ou OK e peso líquido (formato simples)                                                                                                  |         |  |  |  |  |  |  |  |
|        |                                                       | F-m 9                     | Valor de tara                                                                                                    |         |  |  |  |  |  |  |  |
|        |                                                       | F-m 10                    | Número da pesagem, data, hora, peso bruto, tara, peso líquido<br>e <b>(peso total acumulado só é enviado quando a memória</b><br>das pesagens é apagada) |         |  |  |  |  |  |  |  |
|        |                                                       | F-m 11                    | Data, hora, peso bruto, tara, peso líquido e <b>(peso total</b><br>acumulado só é enviado quando a memória das pesagens é<br>apagada)                    |         |  |  |  |  |  |  |  |
|        |                                                       | F-m 12                    | Formato do display gigante DR-WT 75, 125 e 200                                                                                                    |         |  |  |  |  |  |  |  |
|        |                                                       | F-m 13                    | Formato de impressão para etiquetas                                                                                                    |         |  |  |  |  |  |  |  |
|        |                                                       | F-m 14                    | Status de estabilidade, peso bruto, tara, peso líquido e unidade de medida                                                                               |         |  |  |  |  |  |  |  |
|        | Configuração<br>do modo de<br>transmissão             | ComAnd                    | Parâmetro não utilizado                                                                                                    |         |  |  |  |  |  |  |  |
| rS1-04 |                                                       | StrEAn                    | I ransmissão continua                                                                                                    |         |  |  |  |  |  |  |  |
|        |                                                       | rS-oFF                    | Desabilita a comunicação serial                                                                                                    |         |  |  |  |  |  |  |  |
|        | tranomicouo                                           | n PLuS                    | Transmissão em modo de acumulação                                                                                                    |         |  |  |  |  |  |  |  |
|        |                                                       | rPS 1                     | 1 transmissão por segundo                                                                                                    |         |  |  |  |  |  |  |  |
|        |                                                       | rPS 2                     | 2 transmissões por segundo                                                                                                    |         |  |  |  |  |  |  |  |
| -04.05 | Configuração                                          | rPS 4                     | 4 transmissões por segundo                                                                                                    | -DC 4   |  |  |  |  |  |  |  |
| 151-05 | de<br>transmissão                                     | rPS 8                     | 8 transmissões por segundo                                                                                                    | rps 4   |  |  |  |  |  |  |  |
|        |                                                       | rPS 16                    | 16 transmissões por segundo                                                                                                    |         |  |  |  |  |  |  |  |
|        |                                                       | mAx                       | Máximo de transmissões por segundo                                                                                                    |         |  |  |  |  |  |  |  |
|        |                                                       |                           | Peso mínimo para transmissão automática                                                                                                    |         |  |  |  |  |  |  |  |
| rS1-06 | Configuração<br>do peso<br>mínimo para<br>transmissão | Zb – 00<br>Até<br>Zb - 99 | Determina o número de divisões mínimas para a auto<br>transmissão de um valor de peso.                                                                   | Zb – 05 |  |  |  |  |  |  |  |
|        | automática                                            | 20-33                     | Observação: Se este valor for igual a 0 a transmissão automática será cancelada.                                                                         |         |  |  |  |  |  |  |  |
| rS1-07 | Configuração<br>do reset da                           | V-b 00<br>Até             | Reset da transmissão automática                                                                                                    | V-b 00  |  |  |  |  |  |  |  |

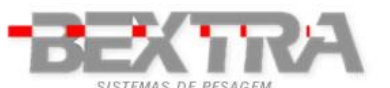

| SIST    | EMAS DE PESAGEM                           | -        | Indicador de pesagem WT3000-I R – Manual Técnico                                 |       |
|---------|-------------------------------------------|----------|----------------------------------------------------------------------------------|-------|
|         | transmissão<br>automática                 | V-b 99   | Determina o número de divisões mínimas para o Reset da<br>transmissão automática |       |
|         |                                           |          | Observação: Se este valor for igual a 0 o reset da transmissão será cancelado.   |       |
|         | Configuração                              | ALL-P    | Transmissão em qualquer status do peso                                           |       |
| rS1-08  | da condição<br>para                       | StP-P    | Transmissão apenas com peso estável                                              | StP-P |
|         | transmissäo                               | StoL-P   | Transmissão de peso estável e OL                                                 |       |
| rS1-09  | Configuração<br>do                        | Six      | 6 dígitos                                                                        | Six   |
|         | da informação<br>de peso                  | SEvEn    | 7 dígitos                                                                        |       |
| r\$1 10 | Configuração                              | yy/mm/dd | Configuração de data                                                             |       |
| 131-10  | do relógio<br>interno                     | hh/mm/ss | Configuração de hora                                                             |       |
| rS1-11  | Configuração<br>do formato da             | y_m_d    | Ano/mês/dia                                                                      | y_m_d |
|         | data d_m_y                                |          | Dia/mês/ano                                                                      |       |
| rS1-12  | Configuração                              | IG 00    | Configuração do endereço do indicador                                            | ld 00 |
|         | ao enaereço                               |          | Válido apenas para comunicação RS-485                                            |       |
| rS1-13  | Configuração<br>de espaços ao<br>final da | n 00     | Define a quantidade de caracteres LF que será transmitida após o envio dos dados | n 00  |
|         | transmissão                               |          | Válido apenas se rS1-03 = Fm-10 ou Fm-11                                         |       |

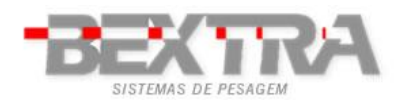

### 8 **DETALHES DOS FORMATOS DE TRANSMISSÃO**

Parâmetro rS1-03;

Exemplo mostrando a função de cada parte do formato de transmissão:

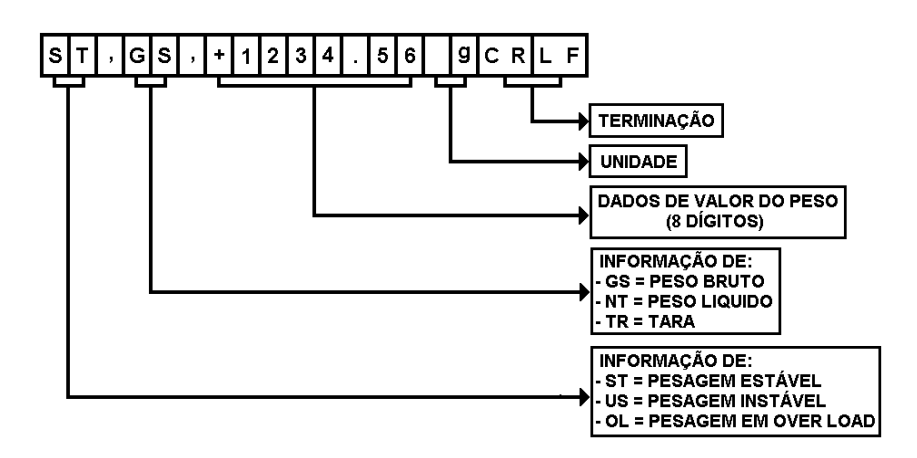

Exemplos do formato de transmissão com 7 bytes de peso

(F-m 0, F-m 1, F-m 2 e F-m 9):

| Bruto               | s | Т | , | G | s | , | ÷ | SP | SP | 3  | 0  | 0  | -  | 0  | 0  | SP | SP | k  | g  |    |    |
|---------------------|---|---|---|---|---|---|---|----|----|----|----|----|----|----|----|----|----|----|----|----|----|
| Líquido             | s | т | , | N | т | , | ÷ | SP | SP | 2  | 0  | 0  |    | 0  | 0  | SP | SP | k  | g  |    |    |
| Tara                | s | Т | , | т | R | , | ÷ | SP | SP | 1  | 0  | 0  | -  | 0  | 0  | SP | SP | k  | g  | CR | LF |
| Sobrecarga          | 0 | L | , | G | s | 7 | + | SP | SP | SP | SP | SP | SP | SP | SP | SP | SP | SP | SP |    |    |
| Sobrecarga negativa | 0 | L | , | G | s | , | - | SP | SP | SP | SP | SP | SP | SP | SP | SP | SP | SP | SP |    |    |

Exemplos do formato de transmissão com 6 bytes de peso

(F-m 0, F-m 1, F-m 2 e F-m 9):

| Bruto               | s | т | , | G | s | , | + | SP | 3  | 0  | 0  | -  | 0  | 0  | SP | SP | k  | g  |    |    |
|---------------------|---|---|---|---|---|---|---|----|----|----|----|----|----|----|----|----|----|----|----|----|
| Líquido             | s | т | , | N | Т | , | + | SP | 2  | 0  | 0  | -  | 0  | 0  | SP | SP | k  | g  |    |    |
| Tara                | s | т | , | т | R | , | + | SP | 1  | 0  | 0  |    | 0  | 0  | SP | SP | k  | g  | CR | LF |
| Sobrecarga          | 0 | L | , | G | s | , | + | SP | SP | SP | SP | SP | SP | SP | SP | SP | SP | SP |    |    |
| Sobrecarga negativa | 0 | L | , | G | s | , | - | SP | SP | SP | SP | SP | SP | SP | SP | SP | SP | SP |    |    |

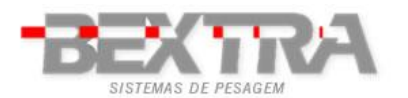

Exemplos do formato de transmissão simples com 7 bytes de peso

(F-m 0, F-m 1, F-m 2 e F-m 9):

| Bruto               | + | SP | SP | 3  | 0  | 0  | -  | 0  | 0  |    |    |
|---------------------|---|----|----|----|----|----|----|----|----|----|----|
| Líquido             | ÷ | SP | SP | 2  | 0  | 0  | -  | 0  | 0  |    |    |
| Tara                | + | SP | SP | 1  | 0  | 0  | •  | 0  | 0  | CR | LF |
| Sobrecarga          | + | SP | SP | SP | SP | SP | SP | SP | SP |    |    |
| Sobrecarga negativa | _ | SP | SP | SP | SP | SP | SP | SP | SP |    |    |

Exemplos do formato de transmissão simples com 6 bytes de peso

(F-m 0, F-m 1, F-m 2 e F-m 9):

| Bruto               | + | SP | 3  | 0  | 0  | -  | 0  | 0  |    |    |
|---------------------|---|----|----|----|----|----|----|----|----|----|
| Líquido             | + | SP | 2  | 0  | 0  |    | 0  | 0  |    |    |
| Tara                | ÷ | SP | 1  | 0  | 0  | -  | 0  | 0  | CR | LF |
| Sobrecarga          | + | SP | SP | SP | SP | SP | SP | SP |    |    |
| Sobrecarga negativa | - | SP | SP | SP | SP | SP | SP | SP |    |    |

Exemplos do formato de transmissão com status do check weigher e peso no formato simples

(F-m 6, F-m 7 e F-m 8):

| Staus acima  | 1 | 0 | 0 | + | 2 | 3 | 4 | 5 | 6 | CR | LF |
|--------------|---|---|---|---|---|---|---|---|---|----|----|
| Staus OK     | 0 | 1 | 0 | + | 2 | 3 | 4 | 5 | 6 | CR | LF |
| Staus abaixo | 0 | 0 | 1 | + | 2 | 3 | 4 | 5 | 6 | CR | LF |

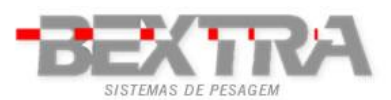

Indicador de pesagem WT3000-I R – Manual Técnico

Exemplos do formato de transmissão de número da pesagem, data, hora, peso bruto, tara, peso líquido

(peso total acumulado enviado quando a memória das pesagens é apagada);

| (F-m   | 10) |
|--------|-----|
| (1 111 | 10, |

| т | I  | С | к  | Е  | т  | SP | SP | Ν | 0 |   | 0 | 0 | 0 | 1 | CR | LF |
|---|----|---|----|----|----|----|----|---|---|---|---|---|---|---|----|----|
| D | А  | т | Е  | :  | 2  | 0  | 1  | 3 | / | 1 | 1 | / | 0 | 1 | CR | LF |
| т | I  | М | Е  | :  | SP | SP | 1  | 2 | : | 3 | 3 | : | 4 | 5 | CR | LF |
| G | SP | + | SP | SP | SP | SP | SP | 3 | 3 |   | 0 | 0 | k | g | CR | LF |
| т | SP | + | SP | SP | SP | SP | SP | 1 | 1 |   | 0 | 0 | k | g | CR | LF |
| N | SP | + | SP | SP | SP | SP | SP | 2 | 2 |   | 0 | 0 | k | g | CR | LF |

Formato de totalização das pesagens executadas (enviado somente quando a memória das pesagens é apagada)

| т  | ο  | т  | А  | L  | SP | N  | U  | М | В  | Е  | R | CR | LF |   |    |    |
|----|----|----|----|----|----|----|----|---|----|----|---|----|----|---|----|----|
| 0  | F  | SP | т  | I  | с  | к  | E  | т | s  | SP | 0 | 0  | 0  | 0 | CR | LF |
| D  | А  | т  | E  | :  | 2  | 0  | 1  | 3 | /  | 1  | 1 | /  | 0  | 1 | CR | LF |
| т  | I  | М  | E  | :  | SP | SP | 1  | 2 | :  | 3  | 3 | :  | 4  | 5 | CR | LF |
| G  | SP | +  | SP | SP | SP | SP | SP | 3 | 3  |    | 0 | 0  | k  | g | CR | LF |
| т  | SP | +  | SP | SP | SP | SP | SP | 1 | 1  |    | 0 | 0  | k  | g | CR | LF |
| N  | SP | +  | SP | SP | SP | SP | SP | 2 | 2  |    | 0 | 0  | k  | g | CR | LF |
| CR | LF |    |    |    |    |    |    |   |    |    | _ |    |    |   |    |    |
| т  | ο  | т  | А  | L  | SP | N  | Е  | т | CR | LF |   |    |    |   |    |    |
| SP | SP | +  | SP | SP | SP | 2  | 2  | 2 | 2  |    | 0 | 0  | k  | g | CR | LF |

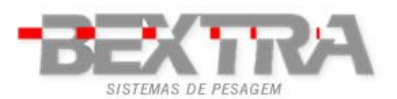

Indicador de pesagem WT3000-I R – Manual Técnico

Exemplos do formato de transmissão de data, hora, peso bruto, tara, peso líquido (peso total acumulado enviado quando a memória das pesagens é apagada);

| (F-m    | 1 | 1) |  |
|---------|---|----|--|
| (1 -111 |   | 1) |  |

| D | А  | Т | E  | -  | 2  | 0  | 1  | 3 | / | 1 | 1 | / | 0 | 1 | CR | LF |
|---|----|---|----|----|----|----|----|---|---|---|---|---|---|---|----|----|
| т | Ι  | М | Е  | :  | SP | SP | 1  | 2 | : | 3 | 3 | : | 4 | 5 | CR | LF |
| G | SP | + | SP | SP | SP | SP | SP | 3 | 3 |   | 0 | 0 | k | g | CR | LF |
| т | SP | + | SP | SP | SP | SP | SP | 1 | 1 |   | 0 | 0 | k | g | CR | LF |
| N | SP | + | SP | SP | SP | SP | SP | 2 | 2 |   | 0 | 0 | k | g | CR | LF |

Formato de totalização das pesagens executadas (enviado somente quando a memória das pesagens é apagada):

| т  | 0  | т  | А  | L  | SP | N  | U  | М | в | Е  | R | CR | LF |   |    |    |
|----|----|----|----|----|----|----|----|---|---|----|---|----|----|---|----|----|
| 0  | F  | SP | т  | I  | с  | к  | E  | т | s | SP | 0 | 0  | 0  | 0 | CR | LF |
| D  | А  | т  | Е  | :  | 2  | 0  | 1  | 3 | / | 1  | 1 | /  | 0  | 1 | CR | LF |
| т  | I  | М  | Е  | :  | SP | SP | 1  | 2 | : | 3  | 3 | :  | 4  | 5 | CR | LF |
| G  | SP | +  | SP | SP | SP | SP | SP | 3 | 3 |    | 0 | 0  | k  | g | CR | LF |
| т  | SP | +  | SP | SP | SP | SP | SP | 1 | 1 |    | 0 | 0  | k  | g | CR | LF |
| N  | SP | +  | SP | SP | SP | SP | SP | 2 | 2 |    | 0 | 0  | k  | g | CR | LF |
| CR | LF |    |    |    |    |    |    |   |   |    |   |    |    |   |    |    |
| Т  | 0  | Т  | А  | L  | SP | W  | Е  | I | G | Н  | т | CR | LF |   |    |    |
| SP | SP | +  | SP | SP | SP | 2  | 2  | 2 | 2 |    | 0 | 0  | k  | g | CR | LF |

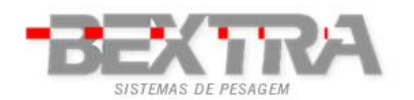

| F-m 14       |                                                                                                    |
|--------------|----------------------------------------------------------------------------------------------------|
| S, BBB<br>S: | .       B       B       B       T       T       T       T       T       T       L       L       L       L       L       L       CR       LF         Flag de estabilidade e pode assumir os seguintes valores:       0: Peso estável;       0: Peso instável.       1: Peso instável. |
| В:           | 7 bytes de peso bruto incluindo o ponto decimal e sinal de peso<br>negativo;                                                                                                    |
| Т:           | 7 bytes de peso tara incluindo o ponto decimal e sinal de peso<br>negativo;                                                                                                    |
| L:           | 7 bytes de peso líquido incluindo o ponto decimal e sinal de peso<br>negativo;                                                                                                    |
| CR           | Carriage return (0X0D)                                                                                                    |
| LF           | Line feed (0x0A)                                                                                                    |

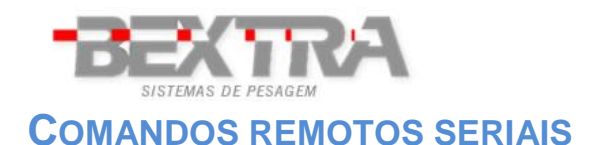

|           | COMANDO   | )                      |                                                           |
|-----------|-----------|------------------------|-----------------------------------------------------------|
| Caractere | maiúsculo | Caractere<br>minúsculo | ATUAÇÃO DE FUNÇÃO NO INDICADOR                            |
| М         | Z         |                        | Zero                                                      |
| М         | Т         |                        | Tara                                                      |
| С         | Т         |                        | Limpa um valor de tara ativo                              |
| М         | G         |                        | Indicação de peso bruto no mostrador                      |
| М         | N         |                        | Indicação de peso líquido no mostrador                    |
| S         | С         |                        | Inicia a transmissão continua                             |
| S         | Α         |                        | Inicia a transmissão automática                           |
| S         | 0         |                        | Ativa o modo de comando                                   |
| %         |           |                        | Encerra a transmissão contínua e entra em modo de comando |
| R         | w         |                        | Envia o valor atual de peso exibido no display            |
| R         | G         |                        | Envia o valor atual do peso bruto                         |

| R | Ν | nvia o valor atual do peso líquido                               |  |  |  |
|---|---|------------------------------------------------------------------|--|--|--|
| R | т | Envia o valor atual da tara                                      |  |  |  |
| R | В | Envia o valor atual de peso exibido no display (formato simples) |  |  |  |
| R | Н | Envia o valor atual do peso bruto (formato simples)              |  |  |  |
| R | I | Envia o valor atual do peso líquido (formato simples)            |  |  |  |
| R | J | Envia o valor atual da tara (formato simples)                    |  |  |  |
| R | К | Envia status da comparação (check weigher) e o peso bruto        |  |  |  |
| R | L | Envia status da comparação (check weigher) e o peso líquido      |  |  |  |

#### Observações:

I

R

Os comandos devem ser acompanhados pela terminação CR(0DH) e LF(0AH).

Quando um comando não for aceito ou não estiver correto, uma indicação de erro é enviada no formato: E: (caractere enviado)

Para utilização de comandos com endereço, configurar rS1-12 e colocar o caractere @ na frente de cada comando, conforme o exemplo:

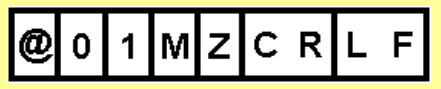

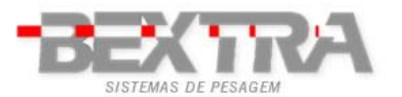

Indicador de pesagem WT3000-I R – Manual Técnico

Exemplo de transmissão no formato da impressora Zebra:

- rS1-01 deve estar configurado com o valor b 9600;
- rS1-02 tem que estar configurado com o valor n81;
- rS1-03 tem que estar configurado com valor F-m 13;
- rS1-04 tem que estar configurado com valor m PLuS;
- rS1-08 tem que estar configurado com valor m Stb-P;
- rS1-09 tem que estar configurado com valor SEvEn;
- A impressora deve estar carregada com os arquivos IRWT3000.lbl;

| Impressão se vinculada a função "imprimir acumulado e número de pesagens<br>acumuladas" a uma tecla (FnC 2, 3 ou 4 = 7). |                                        |  |  |  |
|----------------------------------------------------------------------------------------------------|----------------------------------------|--|--|--|
| Exemplo de transmissão                                                                                                   | Exemplo do formato da etiqueta         |  |  |  |
| FR" <i>IRWT3000</i> "                                                                                                    |                                        |  |  |  |
| ?                                                                                                    |                                        |  |  |  |
| 0000500                                                                                                    | Bruto ?????????                        |  |  |  |
| 0000200                                                                                                    | Tara ?????????                         |  |  |  |
|                                                                                                    | Líquido ????????                       |  |  |  |
| 0000300                                                                                                    | Número de pesagens ?????????           |  |  |  |
|                                                                                                    | Total acumulado ?????????              |  |  |  |
| 0000012                                                                                                    | Data ????????                          |  |  |  |
| 0005000                                                                                                    | Hora ?????????                         |  |  |  |
| 0005000                                                                                                    |                                        |  |  |  |
| 19/07/09                                                                                                    | 22000000000000000000000000000000000000 |  |  |  |
| 15:37:45                                                                                                    |                                        |  |  |  |
| <b>0000012</b> 0008,750 <b>190709</b> 153745                                                                             |                                        |  |  |  |
| P1,1                                                                                                    | ]                                      |  |  |  |

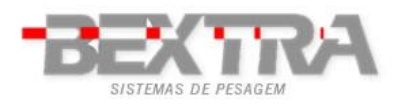

## 9 PARÂMETROS DE CALIBRAÇÃO

Atenção:O acesso á estas funções é bloqueado a través de um *jumper* localizado na placa principal do indicador.

#### 9.1. ACESSO Á CHAVE DE CALIBRAÇÃO

- Desligue o indicador;
- Solte os parafusos que prendem a tampa traseira do indicador;
- Mude a chave, da posição "LOCK" para a posição "ADJ.";
- Recoloque a tampa no indicador;
- Ligue o indicador.

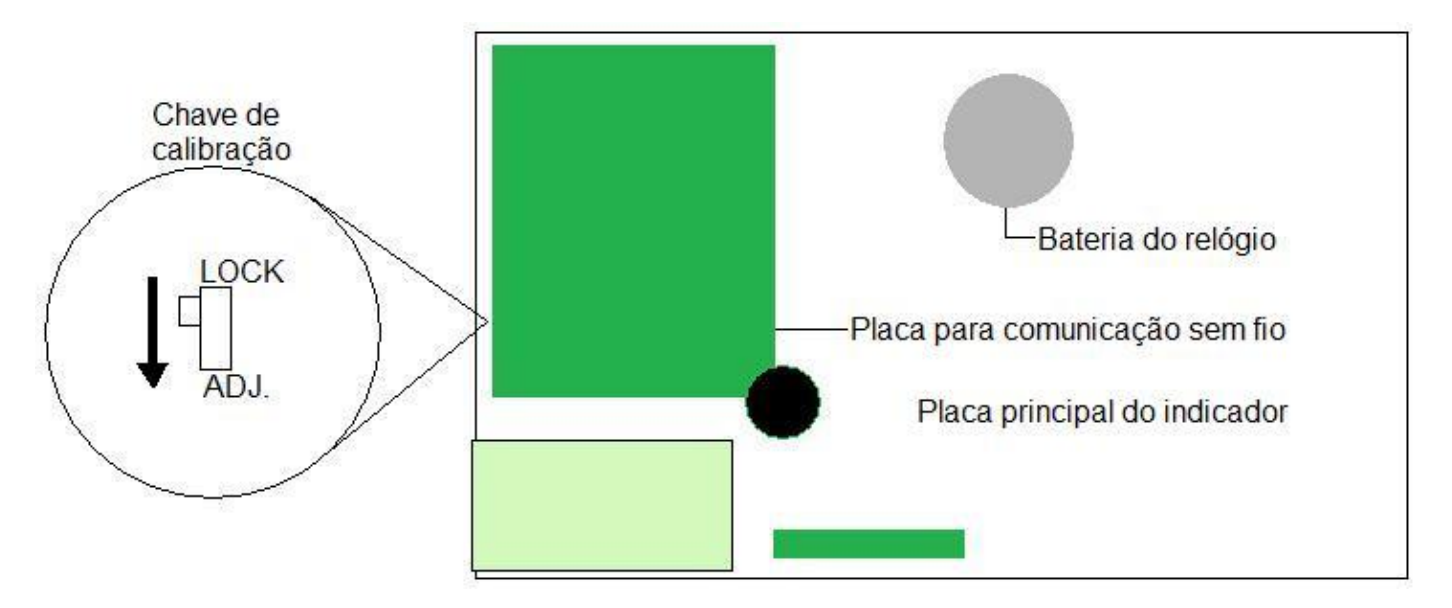

 Uma vez que os procedimentos de configuração e calibração terminaram feche a tampa traseira do indicador respeitando a sequência de aperto dos parafusos descrita abaixo para assegurar o perfeito funcionamento do indicador.

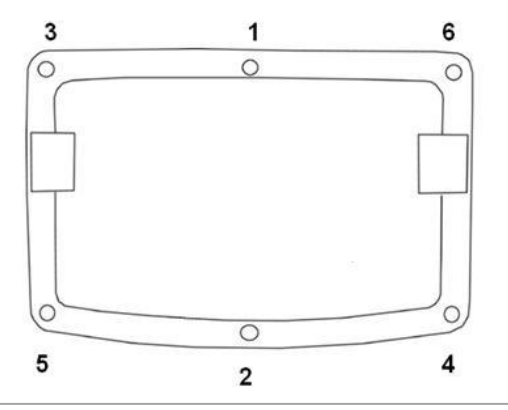

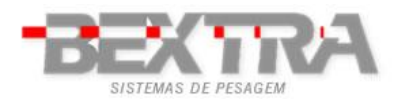

#### **9.2. MENUS DE CONFIGURAÇÃO E CALIBRAÇÃO**

Uma vez que o indicador for ligado com a chave de calibração na posição "ADJ." o indicador exibe a mensagem "01 CSP".

- DE CEL Menu de calibração.
- Parâmetro não utilizado.
- Parâmetro não utilizado.

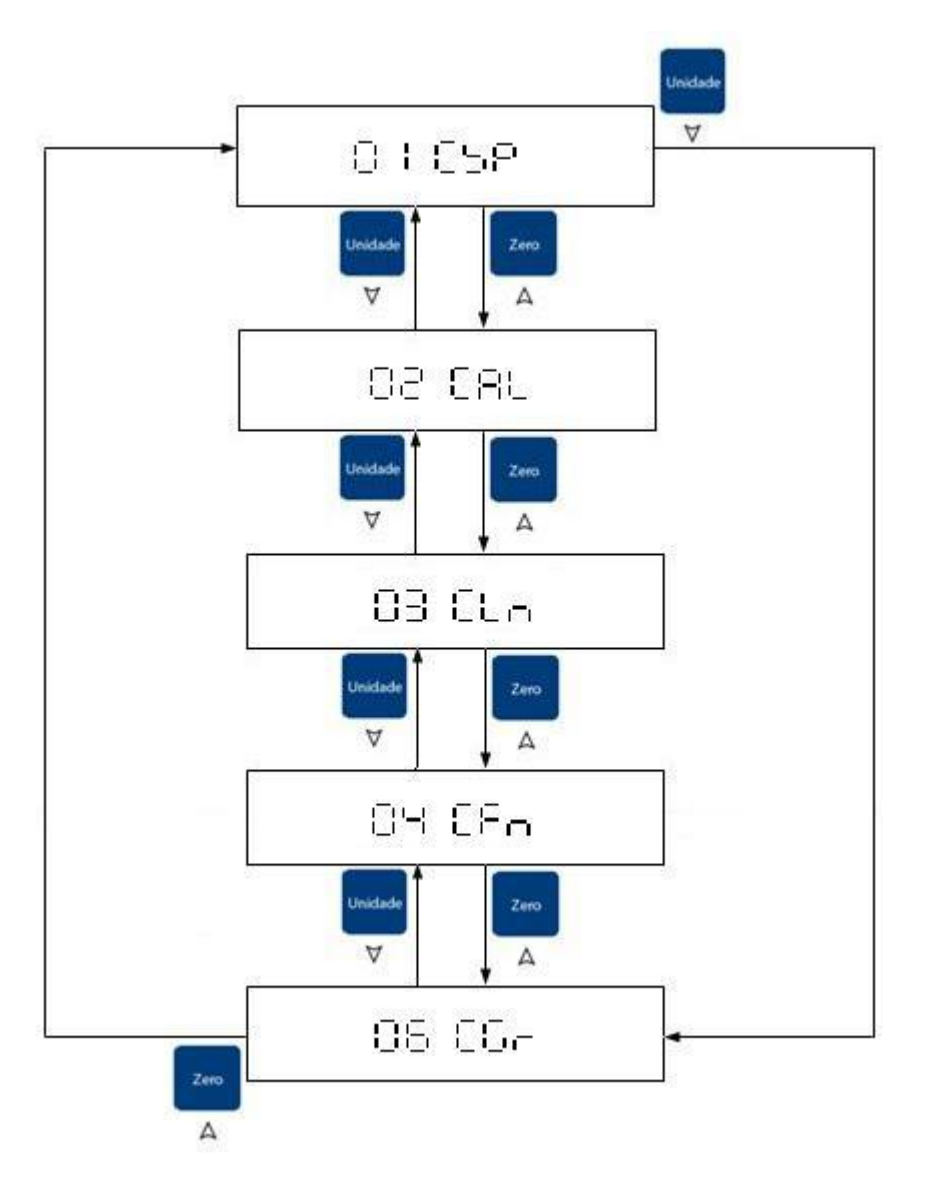

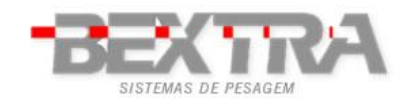

### **9.3.** CONFIGURAÇÃO DE CAPACIDADE E DIVISÃO

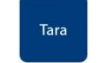

Uma vez em 01 CSP tecle > para acessar os parâmetros CSP-00 à CSP-03, bastando

para confirmar. Uma vez que o parâmetro foi selecionado, execute as alterações

teclar >

Tara

Utilize as teclas

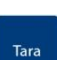

desejadas e tecle > para confirmar.

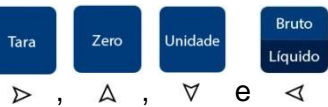

 $\triangleleft$  para navegar entre as telas do menu.

| Parâmetro | Função                        | Código | Descrição                                                                                                    | Padrão |
|-----------|-------------------------------|--------|----------------------------------------------------------------------------------------------------|--------|
| CSP-00    | Volta para o<br>menu anterior | CSP-00 | Volta para o menu anterior                                                                                                    |        |
|           | Unidade de<br>indicação       | u00000 | 100001 indicação em gramas (g)<br>000001 indicação em kilogramas (kg)                                                                                                    | u00000 |
|           | Capacidade                    | C00000 | Digitar a capacidade com as casas decimais sem a vírgula                                                                                                    | C00000 |
| CSP-01    | Divisão e<br>ponto decimal    | d00000 | <ul> <li>d<sub>a</sub>O<sub>b</sub>O<sub>c</sub>O<sub>d</sub>O<sub>e</sub>O<sub>f</sub></li> <li>O digito "a", indica o incremento (1,2 ou 5);</li> <li>O digito "b", indica a posição do ponto decimal (0 até 5);</li> <li>O digito "e", multiplica o incremento por 10 (Rodoviária);</li> <li>Os dígitos "c", "d" e "f" devem sempre ser iguais a "0".</li> </ul> | d00000 |
| CSP-02    | Função não<br>utilizada.      |        | Função não utilizada                                                                                                    |        |
| CSP-03    | Função não<br>utilizada.      |        | Função não utilizada                                                                                                    |        |

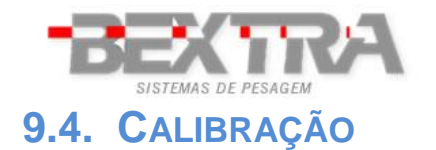

Tara

Uma vez em 02 CAL tecle > e selecione os parâmetros CAL-00 à CAL-02, bastando teclar

Tara

para confirmar. Uma vez que o parâmetro foi selecionado, execute as alterações  $\triangleright$ 

desejadas e tecle ⊳

Utilize as teclas

para confirmar.

Tara

,

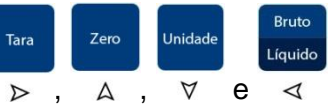

para navegar entre as telas do menu.  $\triangleleft$ 

| Parâmetro | Função                        | Código  | Descrição                                                                                                    | Padrão  |
|-----------|-------------------------------|---------|----------------------------------------------------------------------------------------------------|---------|
| CAL-00    | Volta para o<br>menu anterior | CSP-00  | 00 Volta para o menu anterior                                                                                                    |         |
|           | Peso de<br>calibração         | 000.000 | O indicador exibe o peso de calibração conforme as<br>configurações de CSP 01<br>Tara<br>Insira o valor do peso de calibração através das teclas ▷ ,<br>Zero Unidade Bruto<br>Líquido<br>A , ♡ e < .                 | 000.000 |
| CAL-01    | Calibração de<br>zero         | CEntr.  | Descrição       Padrão         Volta para o menu anterior          O indicador exibe o peso de calibração conforme as configurações de CSP 01                                                                        |         |
|           | Divisão e<br>ponto decimal    | 000.000 | O indicador exibe o peso de calibração piscando<br>continuamente.<br>Aplique o peso sobre a plataforma e então pressione a<br>tecla ><br>Ao fim da calibração o indicador volta a exibir o menu<br>anterior "02 CAL" | 000.000 |
| CAL-02    | Função não<br>utilizada.      |         | Função não utilizada                                                                                                    |         |

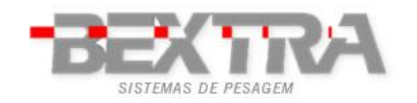

Indicador de pesagem WT3000-I R – Manual Técnico

### **9.5.** CONFIGURAÇÃO DE FUNÇÕES DE FILTRO E AUTO ZERO

Tara

Uma vez em 04 CFn tecle > e selecione os parâmetros de CFn-00 à CFn-06, bastando

teclar para acessar. Uma vez acessado o parâmetro, efetue a edição do mesmo e tecle

Tara

▷ para confirmar.

Tara

Utilize as teclas

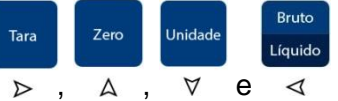

⊲ para navegar entre as telas do menu.

| Parâmetro | Função                        | Código  | Descrição                                                                                                    | Padrão  |  |  |  |
|-----------|-------------------------------|---------|----------------------------------------------------------------------------------------------------|---------|--|--|--|
| CFn-00    | Volta para o<br>menu anterior | CFn-00  | Volta para o menu anterior                                                                                                    |         |  |  |  |
|           |                               | ZEro 0  | Após a balança ultrapassar 1/3 da carga máxima, força o retorno zero depois que o peso é retirado.                                                                                                    | ZEro 0  |  |  |  |
| CFn-01    | Filtros                       | FiL 0   | o       Descrição       Pad         o       Volta para o menu anterior          Após a balança ultrapassar 1/3 da carga máxima, força o retorno zero depois que o peso é retirado.       ZEr         Após a balança ultrapassar 1/3 da carga máxima, força o retorno zero depois que o peso é retirado.       ZEr         Quanto maior, mais estável       Filt         Quanto maior, mais rápida será a resposta do indicador       3dt         Modelos não aprovados (Permite calibração Externa)          Modelos aprovados no Sri Lanka (Zero aceitável numa faixa de ±3% do ponto ajustado)       ProvE         Modelos Aprovados no Brasil (Não permite contagem de peças menores que 0,1e)       ProvE         Com a tara ativada, ao pressionar a tecla "Liq/Bruto", o peso bruto é mostrado por 5 segundos e depois volta ao peso liquido.          Função não utilizada |         |  |  |  |
|           |                               | 3db 5   | Filtro digital de 0 a 9<br>Quanto maior, mais rápida será a resposta do indicador                                                                                                    | 3db 5   |  |  |  |
|           |                               | ProvE 0 | Modelos não aprovados (Permite calibração Externa)                                                                                                    |         |  |  |  |
|           |                               | ProvE 1 | DescriçãoPaVolta para o menu anterior-Após a balança ultrapassar 1/3 da carga máxima, força o retorno<br>zero depois que o peso é retirado.ZIFiltro digital de 0 a 9<br>Quanto maior, mais estávelFQuanto maior, mais estávelFModelos não aprovados (Permite calibração Externa)3Modelos aprovados no Sri Lanka (Zero aceitável numa faixa de<br>±3% do ponto ajustado)ProModelos Aprovados no Brail (Não permite contagem de peças<br>menores que 0,1e)ProCom a tara ativada, ao pressionar a tecla "Liq/Bruto", o peso<br>bruto é mostrado por 5 segundos e depois volta ao peso liquidoFunção não utilizada-Função não utilizada-                                                                                                    |         |  |  |  |
|           | Aprovação de                  | ProvE 2 | Modelos aprovados no Sri Lanka (Zero aceitável numa faixa de<br>±3% do ponto ajustado)                                                                                                    |         |  |  |  |
| CFn-02    | modelos.                      | ProvE 3 | Modelos aprovados no Sri Lanka (Zero aceitável numa faixa de<br>±3% do ponto ajustado)                                                                                                    | ProvE 4 |  |  |  |
|           |                               | ProvE 4 | Modelos aprovados no Sri Lanka (Zero aceitável numa faixa de<br>±3% do ponto ajustado)<br>Modelos aprovados no Sri Lanka (Zero aceitável numa faixa de<br>±3% do ponto ajustado)<br>Modelos Aprovados no Brasil (Não permite contagem de peças<br>menores que 0,1e)                                                                                                    |         |  |  |  |
|           |                               | ProvE 5 | Com a tara ativada, ao pressionar a tecla "Liq/Bruto", o peso<br>bruto é mostrado por 5 segundos e depois volta ao peso liquido.                                                                                                    | 1       |  |  |  |
| CFn-03    | Função não<br>utilizada.      |         | Função não utilizada                                                                                                    |         |  |  |  |
| CFn-04    | Função não<br>utilizada.      |         | Função não utilizada                                                                                                    |         |  |  |  |

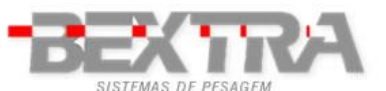

| SISTEMAS DE PESAGEM Indicador de pesagem WT3000-I R – Manual Técnico |             |        |                                                                                                    |                                                                                                    |                                                                                                    |                                                |              |        |  |
|----------------------------------------------------------------------|-------------|--------|----------------------------------------------------------------------------------------------------|----------------------------------------------------------------------------------------------------|----------------------------------------------------------------------------------------------------|------------------------------------------------|--------------|--------|--|
|                                                                      |             | hoLd 0 |                                                                                                    | Fu                                                                                                    | nção hold desativa                                                                                         | da                                             |              |        |  |
|                                                                      |             | hoLd 1 | Moo<br>Pa                                                                                                    | do de detecção de<br>va<br>ra reiniciar a medio                                                                                                    | pico, o indicador e<br>alor de peso medid<br>ção rêmora o peso<br>qualquer tecla.                          | xibirá sempre o ma<br>o.<br>aplicado e pressic | aior<br>one  |        |  |
|                                                                      |             | hoLd 2 | Con<br>Pa                                                                                                    | Congela a exibição de peso quando a indicação de estabilidade<br>for ativada.<br>Para reiniciar a medição rêmora o peso aplicado e pressione<br>qualquer tecla. |                                                                                                    |                                                |              |        |  |
|                                                                      |             | hoLd 3 | Congela a exibição de peso quando a indicação de estabilidade<br>for ativada.<br>A medição será reiniciada quando o peso medido for menor do<br>que 10d.                                                                                                    |                                                                                                    |                                                                                                    |                                                | lade<br>r do | hoLd 0 |  |
| CFn-05                                                               | Função hold |        | Modo de pesagem para animais.<br>Em zero o display exibe "", quando uma carga é aplicada o<br>indicador imediatamente inicia o cálculo da carga aplicada,<br>voltando a indicar "" quando a carga medida for menor do<br>que 10d.<br>Após ativar a função de pesagem de animais é necessário<br>configurar os parâmetros para o cálculo do peso. |                                                                                                    |                                                                                                    | da o<br>a,<br>r do<br>io                       |              |        |  |
|                                                                      |             |        |                                                                                                    | Código                                                                                                    | Descrição                                                                                                  | Padrão                                         |              |        |  |
|                                                                      |             | hoLd 4 | 1 4<br>Range de erro<br>admissível na<br>010%<br>Range 1% até<br>100%                                                                                                    | 010%                                                                                                    |                                                                                                    |                                                |              |        |  |
|                                                                      |             |        |                                                                                                    | 8                                                                                                    | Número de<br>amostras utilizado<br>para cálculo de<br>peso.<br>Range 1, 2, 4, 8, 16,<br>32 ou 64 amostras. | 8                                              |              |        |  |
| CFn-06                                                               | Auto zero   | Z-tc 0 |                                                                                                    | A                                                                                                    | uto zero desativad                                                                                         | 0                                              |              |        |  |
|                                                                      |             |        | 1                                                                                                    |                                                                                                    |                                                                                                    |                                                |              |        |  |

Auto zero ativado

Z-tc 1

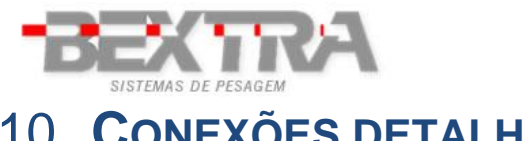

**CONEXÕES DETALHADAS** 

### **10.1 CONEXÃO DA CÉLULA DE CARGA**

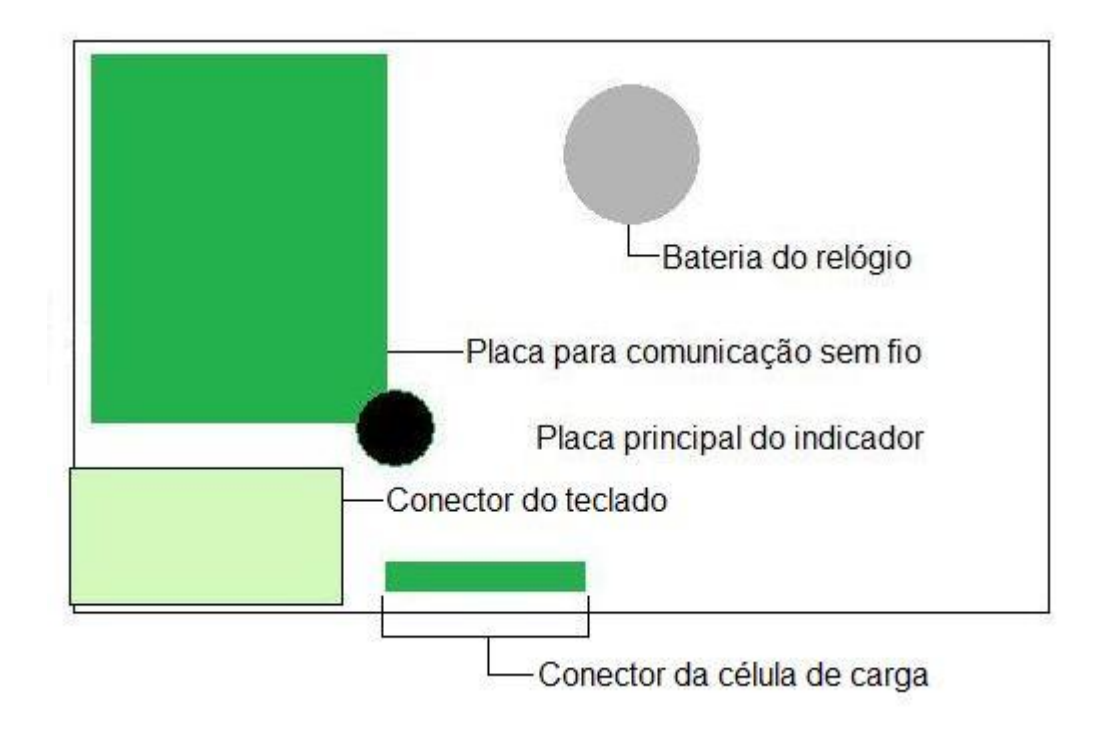

Esquema de ligação para células de carga 6 fios:

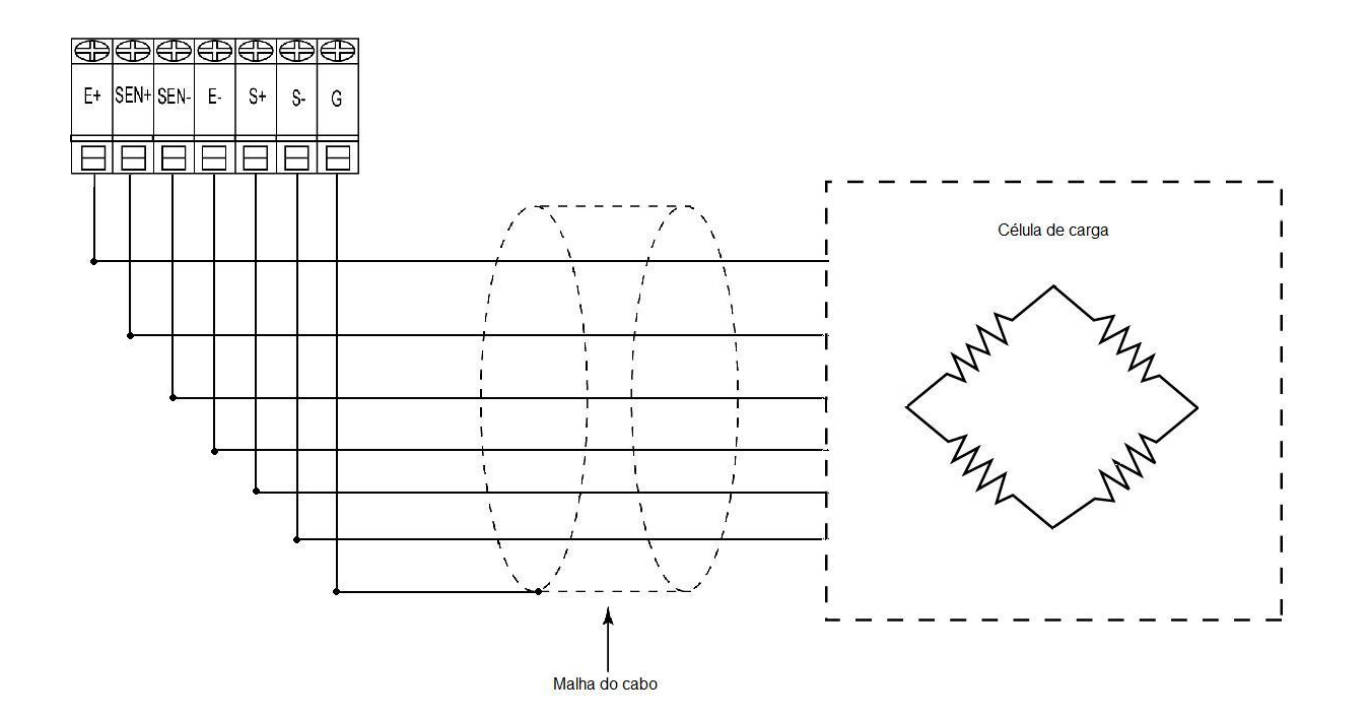

Esquema de ligação para células de carga 4 fios:

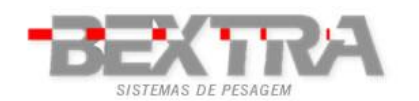

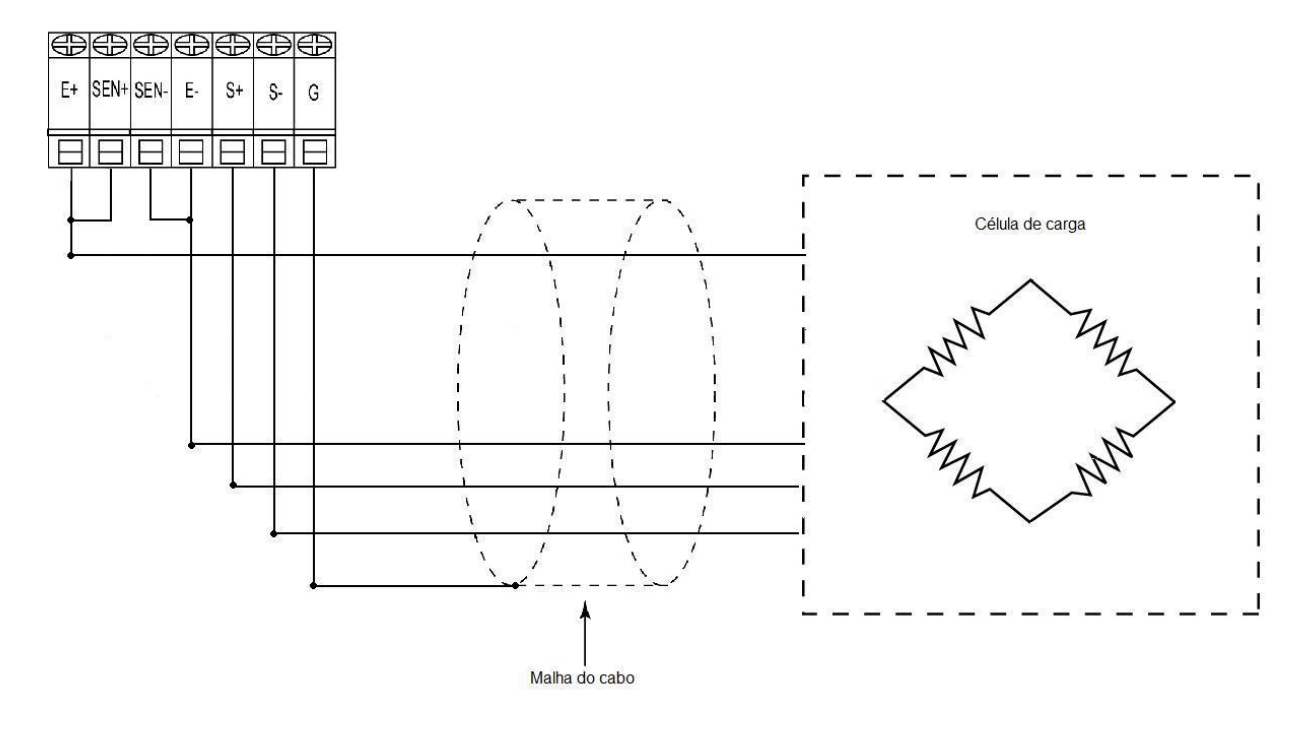

### **10.2 CONEXÕES DA SAÍDA SERIAL**

A saída serial é conectada através dos bornes localizados na placa principal do indicador, de acordo com a tabela e a figura abaixo:

| Indicador     | DB-9 Fêmea<br>(do computador) |
|---------------|-------------------------------|
| Borne 1 (RxD) | Pino 3                        |
| Borne 2 (TxD) | Pino 2                        |
| Borne 3 (GND) | Pino 5                        |

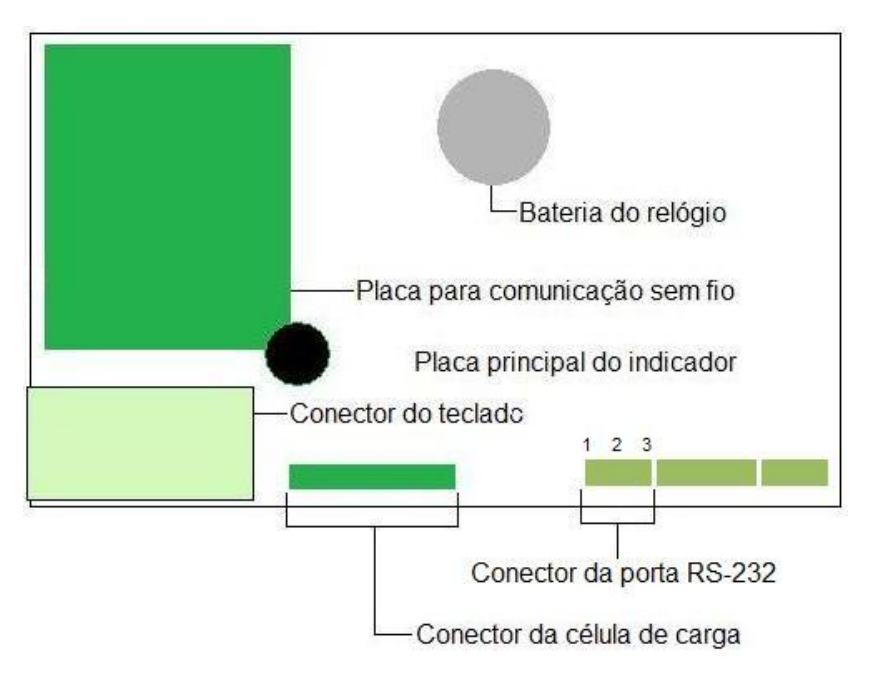

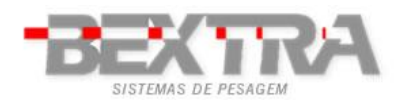

#### **10.3 CONEXÃO COM IMPRESSORA ZEBRA TLP 2844**

A impressão na *Zebra TLP2844* permite a impressão de peso bruto, tara, peso líquido, data hora, número de pesagens, peso total acumulado e código de barras. O formato da impressão é totalmente personalizável e permite inclusive a inserção do logotipo da empresa.

#### **10.3.1 CONFIGURAÇÃO DA IMPRESSORA**

A configuração da impressora é feita através do software "*Zebra Designer*" que pode ser adquirido gratuitamente, por download diretamente no site da Zebra. No programa *ZebraDesigner*, abra o arquivo "*IRWT3000.LBL*". E depois exporte para a impressora através do menu "*File*" > "*Export to printer*".

Adicionalmente, deve ser efetuado o download da etiqueta-modelo IRWT3000.lbl

Exemplo de formato de etiqueta:

| Bruto              | <u></u>                                 |
|--------------------|-----------------------------------------|
| Tara               | ???????? <u>}</u>                       |
| Líquido            | 55555555555                             |
| Número de pesagens | ??????? <b>?</b> }                      |
| Total acumulado    | <u>;;;;;;;;;;</u>                       |
| Data               | ;;;;;;;;;; <u></u>                      |
| Hora               | <u>;;;;;;;;;;</u>                       |
|                    |                                         |
| ?????????          | ??????????????????????????????????????? |

#### **10.3.2 CONFIGURANDO O INDICADOR:**

Para estabelecer comunicação com a impressora o indicador precisa estar configurado de acordo com a lista abaixo:

- CFn 02= 4;
- rS1 01 = b 9600;
- rS1 02 = p n81;
- rS1 03 = F-M 13;

- rS1 04 = M-PLuS;
- rS1 05 = rPS 4;
- rS1 08 = Stb-P;
- rS1 09 = SEvEn;

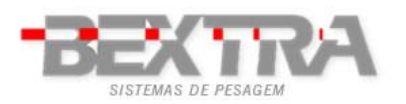

### **10.3.3 TECLA DE IMPRESSÃO**

A impressão é feita através da tecla morine ou do pedal se FnC 11 = Print.

M+

#### **10.3.4 CONEXÃO COM A IMPRESSORA ZEBRA**

A saída serial é conectada através do borne localizado na placa principal do indicador, de acordo com a tabela abaixo:

| Conector circular (do<br>indicador) | DB-9 Macho<br>(da Zebra) |
|-------------------------------------|--------------------------|
| Borne 3(GND)                        | Pino 5                   |
| Borne 2(TX)                         | Pino 3                   |

#### **10.4 DISPLAYS REMOTO DR-WT75DR-WT125 E DR-WT200**

O display remoto tem a função de repetir o valor do peso que aparece no indicador.

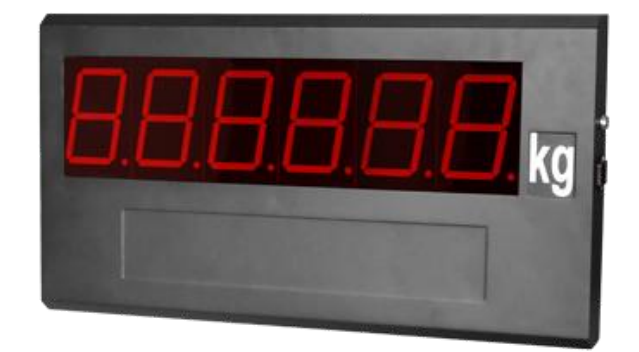

#### **10.4.1 CONFIGURANDO O INDICADOR**

- CFn 02= 4;
- rS1 01 = b 1200;
- rS1 02 = p n81;
- rS1 03 = F-M 12;

- rS1 04 = StrEAn;
- rS1 05 = rPS 4;
- rS1 08 = ALL-P;
- rS1 09 = SEvEn;

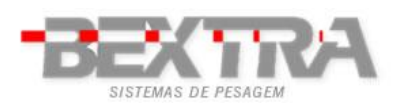

# **10.4.2 CONEXÕES COM O DISPLAY REMOTO DR-WT75DR-WT125 E DR-WT200**

A saída serial é conectada através do borne localizado na placa principal do indicador, de acordo com a tabela abaixo:

| Conector circular (do<br>indicador)    | Conector circular<br>(do Display)  |
|----------------------------------------|------------------------------------|
| Borne 3 (GND)                          | Pino 5                             |
| Borne 2 (TX)                           | Pino 3                             |
| *Eliminar o curto que vem o<br>display | le fábrica entre os pinos 1 e 4 do |

### **10.5 CONEXÃO DA INTERFACE BLUETOOH (OPCIONAL)**

A comunicação bluetooh compartilha os parâmetros de configuração com a porta RS-232 física do indicador, ou seja, os parâmetros aplicados em 03 rS1 são usados na comunicação via bluetooh.

A senha para conectar-se ao dispositivo é "111111".

A porta de comunicação bluetooh é ativa no momento em que o indicador é ligado e fica disponível para aceitar conexões no momento em que o indicador entra em modo de pesagem.

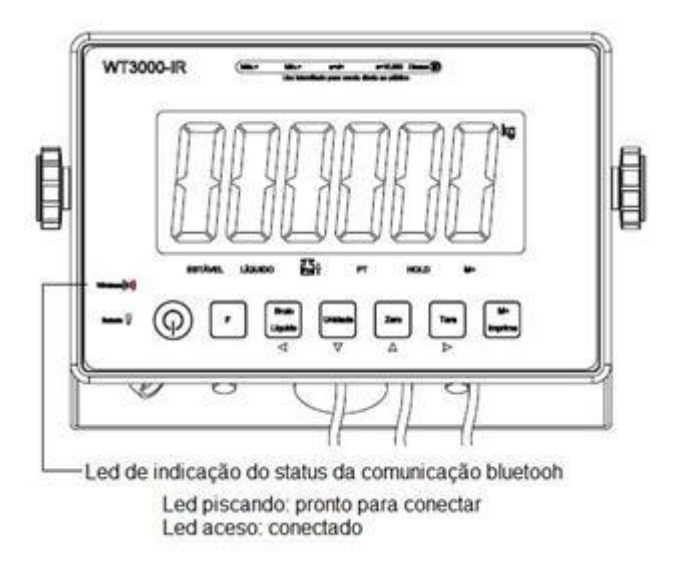

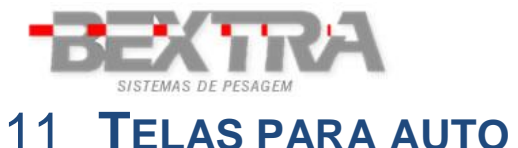

### TELAS PARA AUTO TESTE

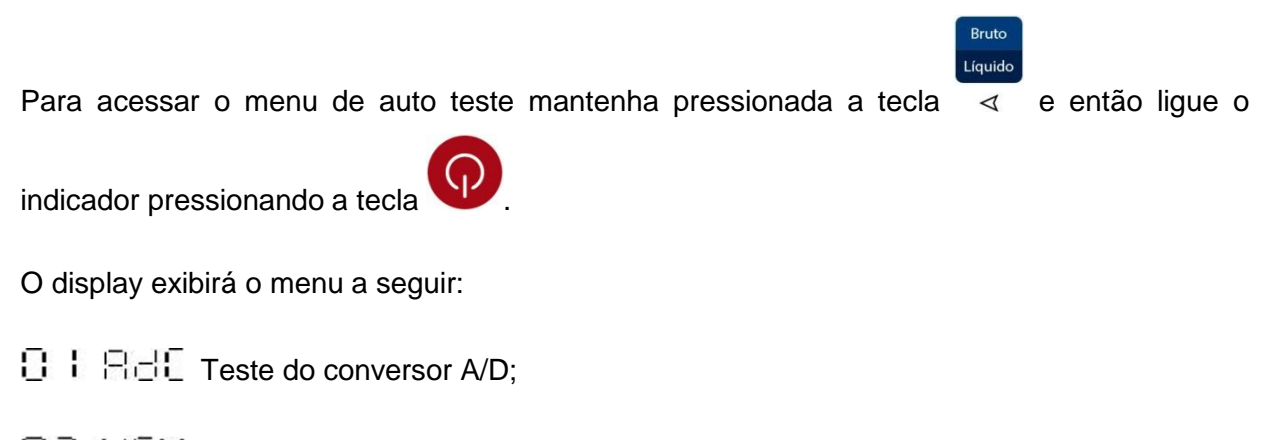

- 02 EE9 Teste do teclado;
- 03 06- Exibe versão;
- CC ESC Sai do menu de auto teste.

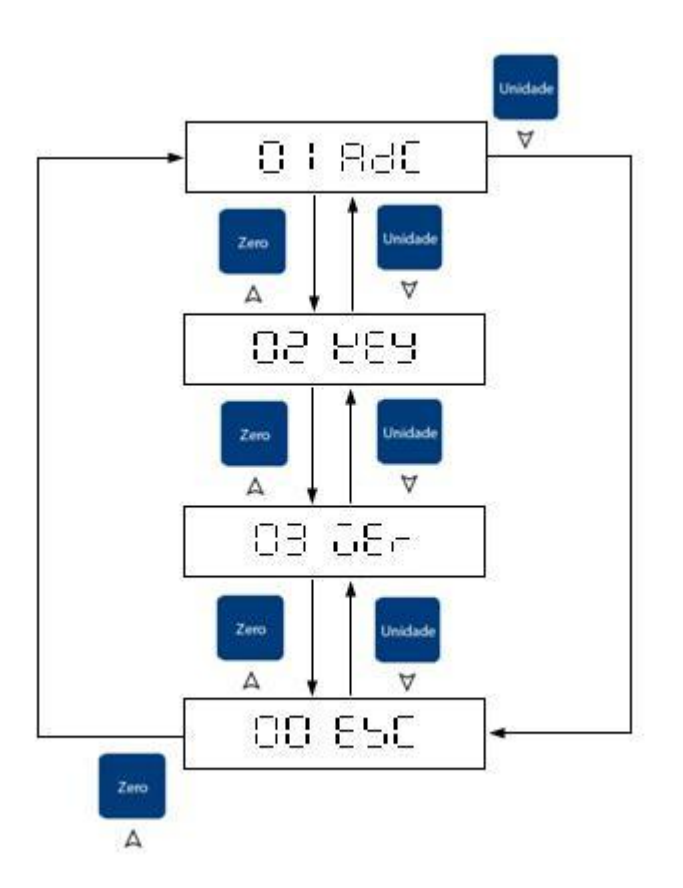

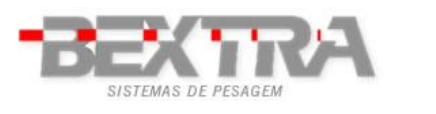

# 12 MENSAGENS DE ERRO

| E0  | EEPROM Não está trabalhando corretamente, não foi programada ou a placa principal está com defeito. |
|-----|----------------------------------------------------------------------------------------------------|
| E1  | Zero está acima da faixa de zero ao ligar.                                                          |
| E2  | Zero está abaixo da faixa de zero ao ligar.                                                         |
| E4  | Conversor A/D instável. (Valor interno oscilando)                                                   |
|     | Defeito no circuito de A/D.                                                                         |
| oL  | Célula pode estar conectada incorretamente.                                                         |
|     | Sobrecarga.                                                                                         |
|     | Defeito no circuito de A/D.                                                                         |
| -oL | Célula pode estar conectada incorretamente.                                                         |
|     | Subcarga.                                                                                           |
| oF  | O Valor do conversor A/D está acima da faixa de funcionamento.                                      |

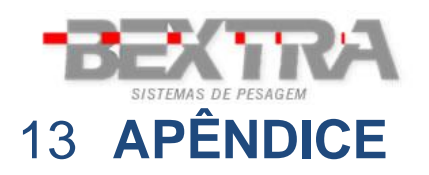

### **CARACTERES DO DISPLAY DE 7 SEGMENTOS**

| Digito | Display | Alfabeto | Display | Alfabeto | Display |
|--------|---------|----------|---------|----------|---------|
| 0      |         | A        |         | N        |         |
| 1      |         | В        |         | 0        |         |
| 2      |         | с        |         | Р        |         |
| 3      |         | D        |         | Q        |         |
| 4      |         | E        |         | R        |         |
| 5      |         | F        |         | S        |         |
| 6      |         | G        |         | т        |         |
| 7      |         | н        |         | U        |         |
| 8      |         | I        |         | V        |         |
| 9      |         | J        |         | W        |         |
|        |         | к        |         | х        |         |
|        |         | L        |         | Y        |         |
|        |         | М        |         | z        |         |

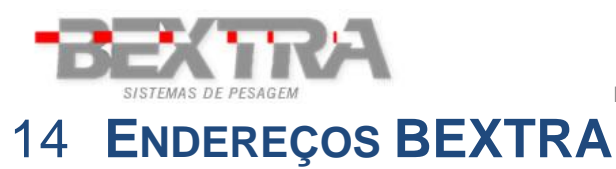

#### MATRIZ - PORTO ALEGRE/RS

R. Arabutan, 372 – Bairro Navegantes CEP: 90240 - 470 Porto Alegre/RS E-mail: comercial@bextra.com.br WWW.bextra.com.br Fax: 55 51 3325.3001